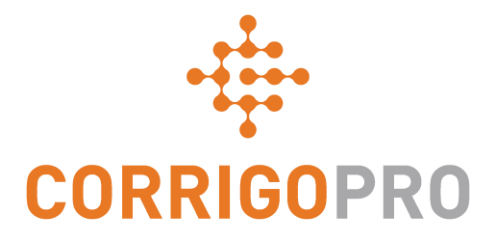

# Administración de órdenes de trabajo con la versión de escritorio de CorrigoPro

Ciclo de una orden de trabajo: versión de escritorio

## En este tutorial, hablaremos de...

- Iniciar sesión en la versión de escritorio de CorrigoPro: diapositiva 3
- Localizar las órdenes de trabajo: diapositivas 4-7
- Imprimir una orden de trabajo: diapositiva
   8
- Revisar una orden de trabajo nueva: diapositiva 9
- Mensaje acompañante: diapositiva 10
- Contacto del sitio y ubicación de servicio: diapositiva 11
- Acuerdo de nivel de servicio (SLA): diapositiva 12
- No Exceder (NE)/Presupuesto: diapositivas 13-15
- Aceptar o rechazar una orden de trabajo: diapositiva 16
- Adjuntar un documento: diapositiva 17
- Asignar una orden de trabajo: diapositivas 18 - 19

- Registrar entrada: diapositiva 20
- Pausar una orden de trabajo: diapositiva 21
- Registrar salida: diapositiva 22
- Categoría de reparación/Código de reparación: diapositivas 23 24
- Verificación y calificación del trabajo: diapositiva 25
- Enlace del CruChat: diapositiva 26
- Acciones y filtros: diapositivas 27 33
- Tabla de datos: diapositivas 34 36
- Configuración (alertas/captura de firma del cliente): diapositivas 37 - 38

### Iniciar sesión en la versión de escritorio de CorrigoPro

URL de la página de inicio de sesión de la versión de escritorio de CorrigoPro: *https://login.corrigo.com/connect/login* 

| CORRIGOPRO<br>DESKTOP                                                                                                    |                                                                  |                                                      |
|----------------------------------------------------------------------------------------------------|------------------------------------------------------------------|------------------------------------------------------|
| Inicie sesión en la versión<br>de escritorio de<br>CorrigoPro con su<br>dirección de correo<br>electrónico y contraseña<br>(configuradas durante el<br>registro). | jg.banqueteria@gmail.com<br>•••••••••••••••••••••••••••••••••••• | A continuación,<br>haga clic en<br>"INICIAR SESIÓN". |

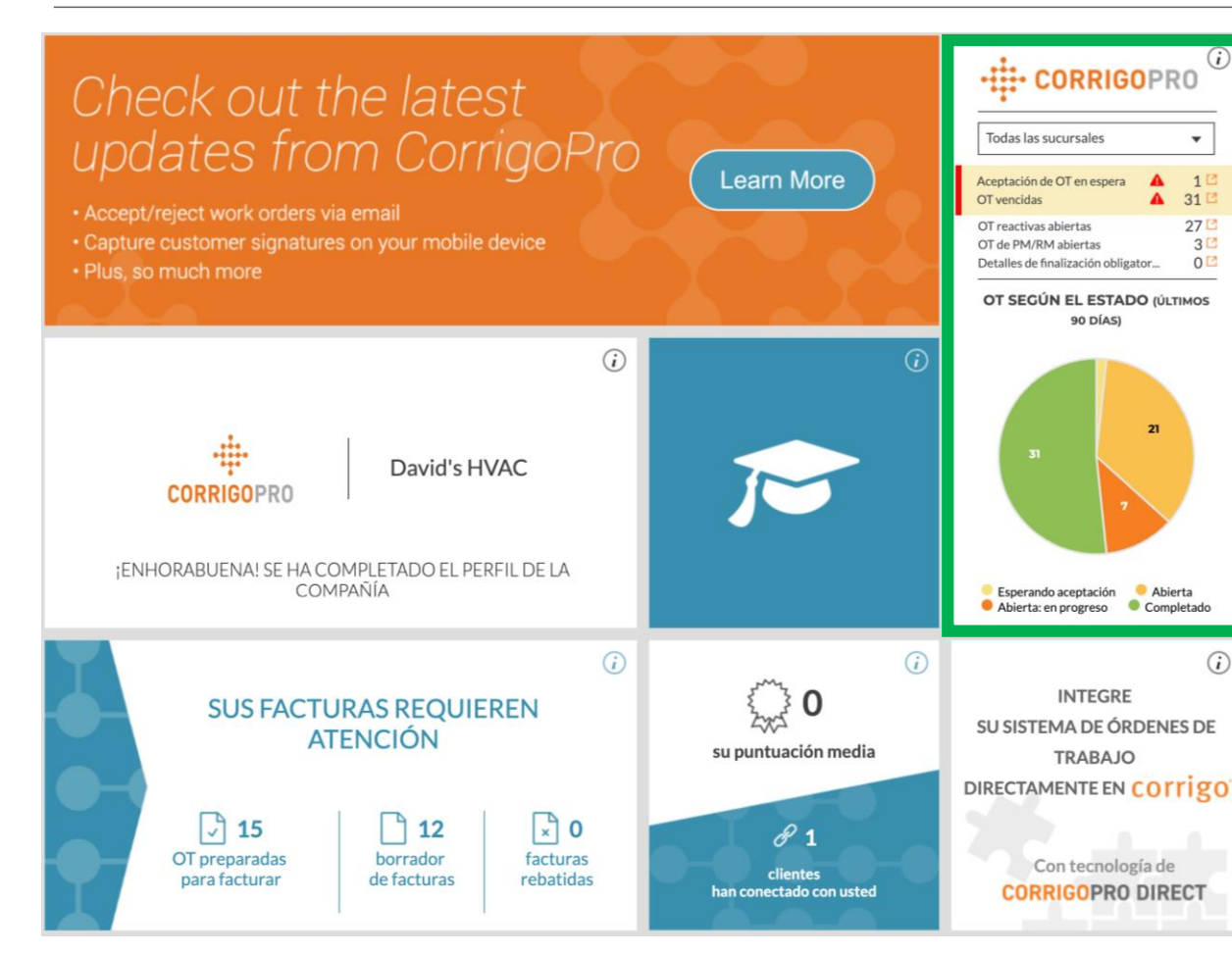

En la versión de escritorio de CorrigoPro, haga clic en el mosaico de CorrigoPro

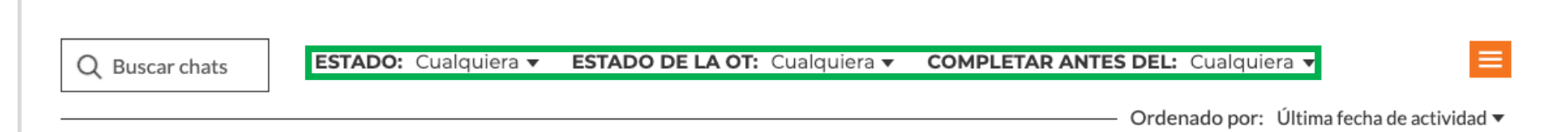

A lo largo de la parte superior de la página de CruChat encontrará menús en los que podrá hacer clic, lo que le permitirá buscar y filtrar sus CruChats.

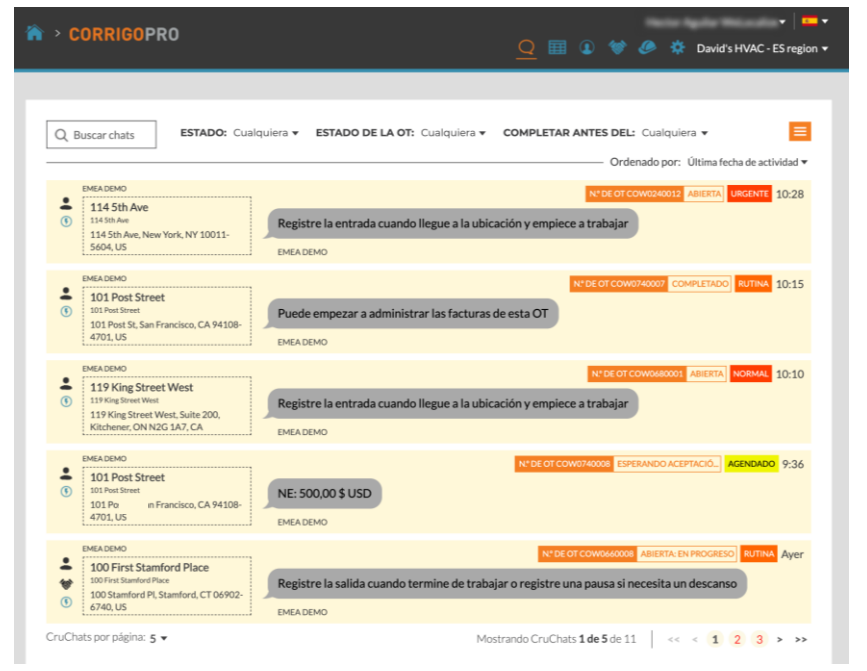

Se le llevará a la página de sus CruChats, donde podrá localizar todas las órdenes de trabajo que han enviado los clientes conectados.

Las potentes opciones de filtro facilitan la clasificación de los CruChats y las órdenes de trabajo.

Busquemos las órdenes de trabajo que aún no se han aceptado.

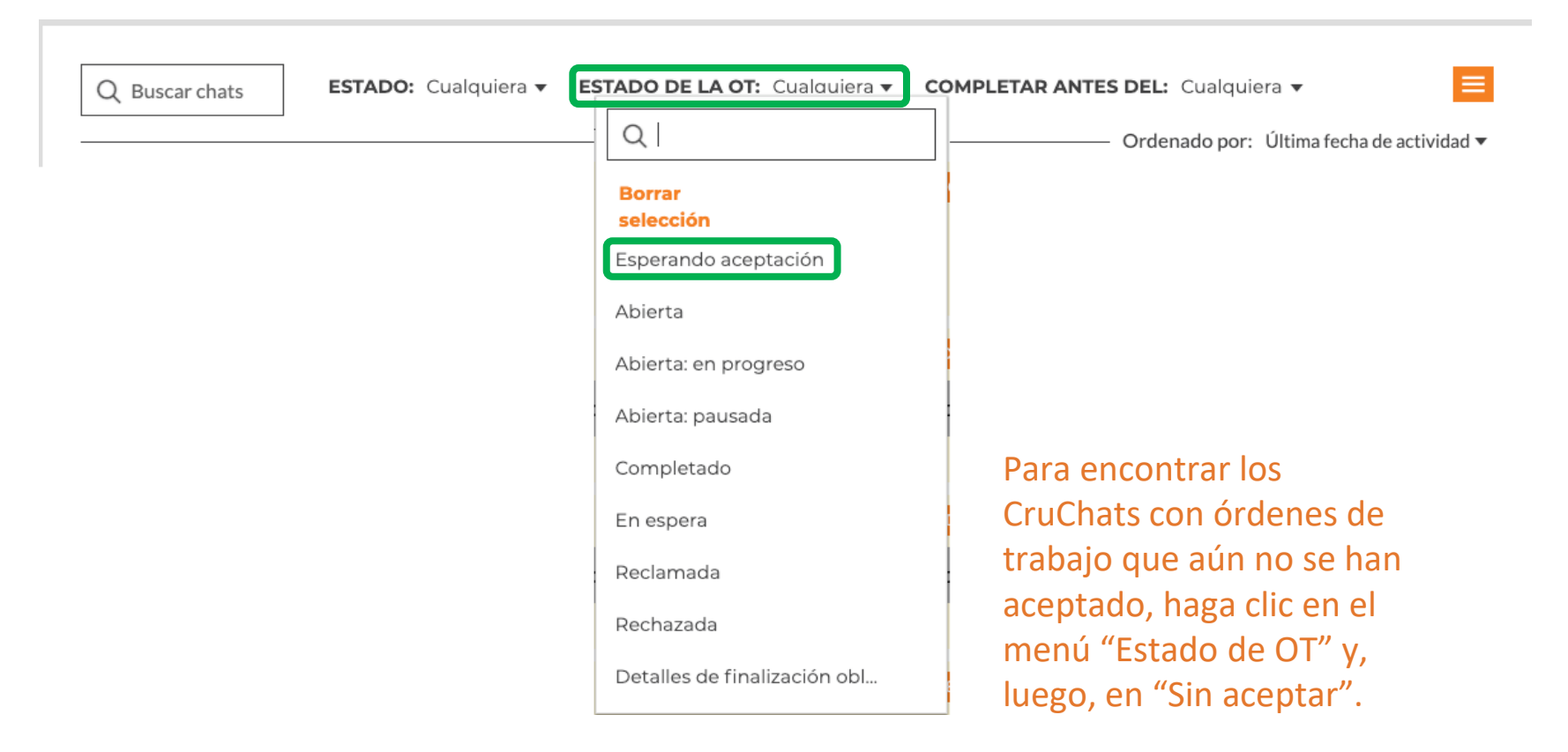

| Q Buscar chats       ESTADO: Cual         EMEA DEMO       114 5th Ave         I14 5th Ave       114 5th Ave         114 5th Ave, New York, NY 10011-       504. US | quiera • ESTADO DE LA OT: Cualquiera • COMPLETAR ANTES DEL: Cualquiera •<br>Ordenado por: Última fecha de actividad •<br>Nº DE OT COW0240012 ABIERTA URGENTE 10:28<br>Registre la entrada cuando llegue a la ubicación y empiece a trabajar |                                                |
|----------------------------------------------------------------------------------------------------|----------------------------------------------------------------------------------------------------|------------------------------------------------|
| EMEA DEMO 101 Post Street 101 Post Street 101 Post St, San Francisco, CA 94108- 4701, US                                                                           | EMEA DEMO  Nº DE OT COW0740007 COMPLETADO RUTINA 10:15  Puede empezar a administrar las facturas de esta OT  EMEA DEMO                                                                                                    | Las que están<br>en gris ya se<br>han abierto. |
| EMEA DEMO  119 King Street West 119 King Street West 119 King Street West, Suite 200, Kitchener, ON N2G 1A7, CA                                                    | N° DE OT COW0680001 ABIERTA NORMAL 10:10<br>Registre la entrada cuando llegue a la ubicación y empiece a trabajar<br>EMEA DEMO                                                                                                    |                                                |
| EMEA DEMO<br>101 Post Street<br>101 Post Street<br>101 Post St, San Francisco, CA 94108-<br>4701, US                                                               | N° DE OT COW0740008 ESPERANDO ACEPTACIÓ AGENDADO 9:36<br>NE: 500,00 \$ USD<br>EMEA DEMO                                                                                                    |                                                |
| <ul> <li>EMEA DEMO</li> <li>100 First Stamford Place</li> <li>100 First Stamford Place</li> <li>100 Stamford Pl, Stamford, CT 06902-<br/>6740, US</li> </ul>       | Nº DE OT COW0660008       ABIERTA: EN PROGRESO       RUTINA       Ayer         Registre la salida cuando termine de trabajar o registre una pausa si necesita un descanso       EMEA DEMO                                                   |                                                |
| CruChats por página: 5 🗸                                                                                                    | Mostrando CruChats <b>1 de 5</b> de 11 <<< < <b>1</b> 2 3 > >>                                                                                                    |                                                |

Hagamos clic en la orden de trabajo que todavía no se ha leído ni se ha aceptado. Los cuadros de CruChat en amarillo indican que no se han abierto o que tienen información nueva que se debe leer.

### Imprimir una orden de trabajo

|                                                                  |                                                    | ANADIR O ELIMINAR PARTICIPANT                          |
|------------------------------------------------------------------|----------------------------------------------------|--------------------------------------------------------|
| EMEA DEMO, 9:36                                                  | 5                                                  | IMPRESIÓN := ACCIONES DISPONIBLES                      |
| Revise el CruChat                                                | del N.º de OT COW0740                              | ENVIAR ARCHIVO                                         |
| EMEA DEMO, 9:36                                                  | 5                                                  | COMPARTIR ENLACE DEL CRUCHA                            |
| Este trabajo lo ha s<br>Haga clic aquí para                      | olicitado Aaron Allen (+1<br>actualizar la INFORMA | ; 678; 999; + <b>972 *9999</b> )<br>CIÓN SOBRE LA CITA |
| EMEA DEMO, 9:36                                                  | 5                                                  |                                                        |
| UBICAC                                                           | CIÓN DE SERVICIO                                   |                                                        |
| Gant Ave                                                         | b 101 POST STREET                                  |                                                        |
| Google 🖬                                                         | 101 POST ST, SAN<br>FRANCISCO, CA 9410<br>4701     | 8-                                                     |
| EMEA DEMO, 9:36                                                  | 5                                                  |                                                        |
| Se ha informado de<br>Activo: Building Int<br>Tarea: Install New | el problema de esta forma<br>terior>Lighting       | E                                                      |
| EMEA DEMO. 9:36                                                  | 5                                                  |                                                        |

Haga clic en la orden de trabajo que desee imprimir. Haga clic en el cuadro desplegable. Haga clic en "IMPRESIÓN" para imprimir la orden de trabajo que se ha seleccionado.

|                                                                                                    |                                                                                                    |                                                                                                    | Devil 1 1 1 1 1 1 1 1 1 1 1 1 1 1 1 1 1 1 1   |
|----------------------------------------------------------------------------------------------------|----------------------------------------------------------------------------------------------------|----------------------------------------------------------------------------------------------------|-----------------------------------------------|
|                                                                                                    |                                                                                                    |                                                                                                    | David's HVAC - I                              |
|                                                                                                    |                                                                                                    |                                                                                                    | Salle cirico, maurio, Cassina 2               |
|                                                                                                    |                                                                                                    |                                                                                                    | Para EMB                                      |
|                                                                                                    | ORDEN                                                                                                    | DE TRABAJO N.º COW0690                                                                                                    | 024                                           |
|                                                                                                    |                                                                                                    |                                                                                                    |                                               |
| Fecha de creación:<br>04/10/2019 1:33                                                                                                    |                                                                                                    |                                                                                                    |                                               |
| Cliente                                                                                                    |                                                                                                    |                                                                                                    |                                               |
| Nombre:                                                                                                    | EMEA DEMO                                                                                                    |                                                                                                    |                                               |
| Solicitado por:                                                                                                    | 11 West 19th Street<br>11 West 19th Street                                                                                                    |                                                                                                    |                                               |
| Dirección del sitio:                                                                                                    | 11 W 19th St, New York, NY                                                                                                    | 10011, US                                                                                                    |                                               |
| Administrador de conta                                                                                                    | acto del John Smith +14041111111                                                                                                    |                                                                                                    |                                               |
|                                                                                                    |                                                                                                    |                                                                                                    |                                               |
| servicio:                                                                                                    |                                                                                                    |                                                                                                    |                                               |
| Problema<br>Building Exterior > Offi                                                                                                    | ice Services > Data/Cable/Wiring/Po                                                                                                    | rt                                                                                                    |                                               |
| Problema<br>Building Exterior > Offi<br>Repair/Replace/Install N<br>Detalles                                                                                                    | ice Services > Data/Cable/Wiring/Po<br>lew                                                                                                    | n                                                                                                    |                                               |
| Problema<br>Building Exterior > Offi<br>Repair/Replace/Install N<br>Detalles<br>Estado:                                                                                                    | ice Services > Data/Cable/Wiring/Po<br>lew<br>Abierta                                                                                                    | rt<br>Prioridad:                                                                                                    | Routine                                       |
| Problema<br>Building Exterior > Offi<br>Repair/Replace/Install N<br>Detalles<br>Estado:<br>Tipo:                                                                                                    | ice Services > Data/CableWiring/Po<br>eew<br>Abiorta<br>Reactiva                                                                                                    | t<br>Prioridad:<br>Aceptar o rechazar<br>antes dei                                                                               | Routine<br>04/15/2019.2.00                    |
| Problema<br>Building Exterior > Offi<br>Repair/Replace/Install N<br>Detalles<br>Estado:<br>Tipo:<br>Llegada a la ubicación:                                                                                                    | ice Services > Data/Cable/Wiring/Po<br>lew<br>Abierta<br>Reactiva<br>: 04/17/2019 2:00                                                                                                    | t<br>Prioridad:<br>Aceptar o rechazar<br>antes dei:<br>Completar antes dei                                                       | Routine<br>04/15/2019 2:00<br>04/17/2019 2:00 |
| Problema<br>Building Exterior > Offi<br>Repair/Replace/Install N<br>Detalles<br>Estado:<br>Tipo:<br>Llegada a la ubicación:<br>Tipo de cita:                                                                                                    | ice Services > Data/Cable/Wiring/Po<br>lew<br>Abierts<br>Reactiva<br>: 04/17/2019 2:00<br>N/A                                                                                                    | rt<br>Prioridad:<br>Aceptar o rechazar<br>antes del:<br>Completar antes del                                                      | Routine<br>04/15/2019 2:00<br>04/17/2019 2:00 |
| Problema<br>Building Exterior > Offi<br>Repair/Replace/Install N<br>Detalles<br>Estado:<br>Tipo:<br>Llegada a la ubicación:<br>Tipo de cita:<br>Nota                                                                                                    | ice Services > Data/Cable/Wiring/Po<br>lew<br>Abierta<br>Reactiva<br>: 04/17/2019 2:00<br>N/A                                                                                                    | t<br>Prioridad:<br>Aceptar o rechazar<br>antes del:<br>Completar antes del                                                       | Routine<br>04/15/2019 2:00<br>04/17/2019 2:00 |
| Problema<br>Building Exterior > Off<br>RepainReplaceInstall N<br>Detailes<br>Estado:<br>Tipo:<br>Lippode alta<br>NOCL<br>NOCL<br>NOCL<br>NOCL<br>NOCL<br>NOCL<br>NOCL<br>NOCL                                                                                                    | Ice Services > Data/Cable/Wiring/Po<br>low<br>Abierta<br>Reactiva<br>: 04/17/2019.2:00<br>N/A<br>ount is inclusive of taxes)<br>Street<br>e schedule technician arrival within the<br>14:00<br>y: 177/02/101 14:00                                           | t<br>Prioridad:<br>Aceptar o rechazar<br>antes del:<br>Completar antes del<br>Isted ETA.                                         | Routine<br>04/16/2010 2:00<br>04/17/2010 2:00 |
| Problema<br>Building Exterior > Off<br>RepainReplaceInstall N<br>Detailes<br>Estado:<br>Tipo:<br>Llegada a la ubicación:<br>Tipo de oita:<br>NOCIA<br>NICE: 150.00 S (NTE am<br>Property Piona:<br>Prodity: 10 West 19th B<br>Property Piona:<br>Prodity: Routine - Plaase<br>Prodity: Routine - Plaase<br>Prodity: Routine - Plaase<br>Prodity: Routine - Plaase<br>Prodity: Routine - Plaase<br>Prodity: Routine - Plaase<br>Prodity: Routine - Plaase<br>Prodity: Routine - Plaase<br>Prodity: Routine - Plaase<br>Prodity: Routine - Plaase<br>Prodity: Routine - Plaase<br>Plaase - Plaase<br>Plaase - Plaase<br>Plaase - Plaase<br>Plaase - Plaase<br>Plaase - Plaase<br>Plaase<br>P | Lice Services > Data/Cable/Wiring/Po<br>low<br>Abierta<br>Reactiva<br>: 04/17/2019.2:00<br>N/A<br>ount is inclusive of taxes)<br>Street<br>e schedule technician arrival within the<br>14:00<br>y: 177/02/101 14:00<br>WR or smartphone (http://checkin.work | t Prioridad: Aceptar o rechazar antes del: Completar antes del listed ETA. place/Install New rack.com) is required when on-site. | Routine<br>04/16/2010 2:00<br>04/17/2010 2:00 |

### Revisar una orden de trabajo nueva

En el CruChat, se encuentran todos los detalles de la orden de trabajo, y queda constancia de la fecha y la hora en la que se realizó cada acción.

Para empezar, desplácese hasta la parte superior de la orden de trabajo.

Haga clic en el enlace "MENSAJE" para visualizar la información relacionada con la orden de trabajo que ha introducido el cliente.

| EMEA DEMO  N° de OT COW0740008 Abierta  URGENTE                                                                                                    |
|----------------------------------------------------------------------------------------------------|
| Hoy EMEA DEMO, 9:36 Revise el CruChat del N.º de OT COW0740008 y s MENSAJE                                                                                            |
| EMEA DEMO, 9:36<br>Este trabajo lo ha solicitado Aaron Allen (+1; 678; 999; <b>+972 *9999</b> )<br>Haga clic aquí para actualizar la <b>INFORMACIÓN SOBRE LA CITA</b> |
| EMEA DEMO, 9:36<br>UBICACIÓN DE SERVICIO                                                                                                    |
| 101 POST STREET<br>101 POST STREET<br>101 POST ST, SAN<br>FRANCISCO, CA 94108-<br>4701                                                                                |
| EMEA DEMO, 9:36<br>Se ha informado del problema de esta forma:<br>Activo: Building Interior>Lighting<br>Tarea: Install New                                            |
| EMEA DEMO, 9:36         Todo       ▼         Escribir el mensaje o arrastrar y soltar archivos         ENVIAR                                                         |

### Mensaje acompañante

En el mensaje, se puede incluir la información de contacto, la descripción del trabajo y los detalles del procedimiento.

Para salir del cuadro de mensaje y volver a la orden de trabajo, haga clic en "CERRAR".

#### Mensaje acompañante del N.º de OT COW07400 08

NTE: 0.00 \$ (NTE amount is inclusive of taxes)

Property: 101 Post Street

Property Phone:

Priority: Scheduled - Please schedule technician arrival within the listed ETA. On Site By::02/05/2019 10:00 Work Completion Due By: 09/05/2019 10:00 Expanded Work Description: Lighting:Install New

Check-in/check-out via IVR or smartphone (http://checkin.worktrack.com) is required when on-site.

For assistance or additional information related to this work order, please contact the JLL Property Service Center at XXX-XXX-XXXX.

For help with your Work Order Network account, please contact Corrigo Work Order Network Support at https://provider.worktrack.com/Support or 800-517-2705.

TRADUCTOR DE GOOGLE

CERRAR

х

### Contacto del sitio y ubicación de servicio

|             | EMEA DEMO URGENTE                                                                                                    |
|-------------|----------------------------------------------------------------------------------------------------|
| E           |                                                                                                    |
| F           | Revise el CruChat del N.º de OT COW0740008 y su MENSAJE                                                                                             |
| E           | EMEA DEMO, 9:36                                                                                                    |
| E           | Este trabajo lo ha solicitado Aaron Allen (+1; 678; 999; + <b>972 *9999</b> )<br>Haga clic aquí para actualizar la <b>INFORMACIÓN SOBRE LA CITA</b> |
| E           | EMEA DEMO, 9:36                                                                                                    |
|             | UBICACIÓN DE SERVICIO<br>101 POST STREET<br>101 POST ST, SAN<br>FRANCISCO, CA 94108-<br>4701                                                        |
| E<br>A<br>T | EMEA DEMO, 9:36<br>Se ha informado del problema de esta forma:<br>Activo: Building Interior-Lighting<br>Tarea: Install New                          |
| E           | EMEA DEMO, 9:36                                                                                                    |
| Tod         | to   Escribir el mensaje o arrastrar y soltar archivos  ENVIAR                                                                                      |

Al hacer clic en el enlace del mapa, se abrirá la aplicación de mapas nativa en el equipo, que le permitirá ver direcciones específicas y navegar al sitio del cliente.

A continuación, verá el contacto del sitio del cliente, con un enlace de correo electrónico o número de teléfono en el que puede hacer clic.

Esta información irá seguida de la ubicación del servicio con la dirección física y un enlace de mapa interactivo.

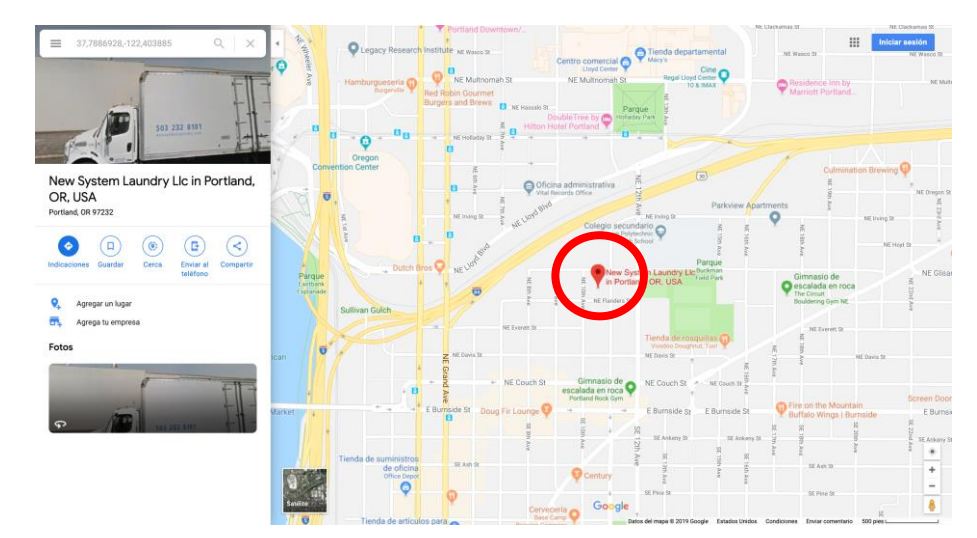

### El problema y el SLA

Debajo de la ubicación del servicio encontrará el problema sobre el que se ha informado o la tarea que se ha solicitado.

A continuación, se indica el acuerdo de nivel de servicio (SLA) de la orden de trabajo.

Tenga en cuenta que su cliente le calificará por su capacidad para cumplir con los plazos del SLA.

| Se ha informado o<br>Activo: Building I<br>Tarea: Install Nev                                             | el problema de esta forma:<br>terior>Lighting                                                                                                   |
|----------------------------------------------------------------------------------------------------|----------------------------------------------------------------------------------------------------|
| EMEA DEMO, 9:                                                                                             | 6                                                                                                    |
| El SLA del trabajo<br>aceptar o rechaza<br>llegada a la ubica<br>completar antes o<br>Se calificará su ha | con prioridad Scheduled es:<br>r antes del 02/05/2019 10:00<br>ión 02/05/2019 10:00<br>el 09/05/2019 10:00<br>bilidad para cumplir con este SLA |
| EMEA DEMO, 9:                                                                                             | 6                                                                                                    |
| Haga clic <mark>AQUÍ</mark> p                                                                             | ara administrar su factura                                                                                                    |
|                                                                                                    | EMEA DEMO descarta el NE 0,00 \$ USD, 9:36                                                                                                    |
| EMEA DEMO, 9:                                                                                             | 6                                                                                                    |
| No puede factura<br>necesita aumenta                                                                      | nos más de 500,00 \$ USD por este trabajo. Haga clic <b>AQUÍ s</b> i<br>rlo                                                                     |
|                                                                                                    | Julio Gomez ha aceptado esta orden de trabajo, 12:30                                                                                            |
| EMEA DEMO, 12                                                                                             | 30                                                                                                    |
| Haga clic AOUÍ s                                                                                          | necesita rechazar esta orden de trabajo                                                                                                    |

### **NE: No Exceder**

A continuación, verá la cantidad que no se debe exceder (NE) de la orden de trabajo.

El NE lo determina el cliente como coste máximo de la reparación o el servicio que se ha solicitado.

Si necesita solicitar un aumento del importe del NE, haga clic en el enlace "AQUÍ" y aparecerá el cuadro "Enviar presupuesto".

| EMEA DEMO                                                                                                    |        |
|----------------------------------------------------------------------------------------------------|--------|
| llegada a la ubicación 02/05/2019 10:00<br>completar antes del 09/05/2019 10:00<br>Se calificará su habilidad para cumplir con este SLA |        |
| EMEA DEMO, 9:36                                                                                                    |        |
| Haga clic AQUÍ para administrar su factura                                                                                              |        |
| EMEA DEMO descarta el NE 0,00 \$ USD, 9:36                                                                                              |        |
| EMEA DEMO, 9:36                                                                                                    | _      |
| No puede facturarnos más de 500,00 \$ USD por este trabajo. Haga clic AQUÍ si necesita aumentarlo                                       |        |
| Julio Gomez ha aceptado esta orden de trabajo, 12:30                                                                                    |        |
| EMEA DEMO, 12:30                                                                                                    |        |
| Haga cli AQUÍ s necesita rechazar esta orden de trabajo                                                                                 |        |
| EMEA DEMO, 12:30                                                                                                    |        |
| Indique en qué piezas de EQUIPO ha trabajado                                                                                            |        |
| EMEA DEMO, 12:30                                                                                                    |        |
| Por favor, <b>REGISTRE LA ENTRADA</b> cuando llegue a la ubicación y empiece a trabajar                                                 |        |
|                                                                                                    |        |
| Todo   Escribir el mensaje o arrastrar y soltar archivos                                                                                | ENVIAR |
|                                                                                                    |        |

### **Enviar un presupuesto**

Introduzca el importe del presupuesto para el servicio solicitado y una descripción que justifique dicho importe.

A continuación, haga clic en "ENVIAR".

Se notificará al cliente del aumento de NE que se ha solicitado y tendrá la oportunidad de aceptar o rechazar el presupuesto.

| Enviar presu                         | ipuesto                                                | × |
|--------------------------------------|--------------------------------------------------------|---|
| IMPORTE                              |                                                        |   |
| DESCRIPCIÓN                          | Introducir al menos 5 caracteres                       |   |
|                                      |                                                        |   |
|                                      |                                                        |   |
|                                      | CANCELAR                                               |   |
| Indique en qué piez                  | as de EQUIPO ha trabajado                              | T |
| EMEA DEMO, 12:3                      | D                                                      |   |
| Por favor, <b>REGIST</b><br>trabajar | RE LA ENTRADA cuando llegue a la ubicación y empiece a |   |
| Todo 🔻                               | Escribir el mensaje o arrastrar y soltar archivos      |   |

### Presupuesto aceptado y el nuevo NE

Los detalles del aumento del NE que se ha solicitado se registran, en tiempo real, en el CruChat.

En este ejemplo, el cliente ha aprobado el presupuesto y la cantidad de este se muestra ahora como la cantidad del NE actualizada.

| EMEA DEMO                                                                               |
|-----------------------------------------------------------------------------------------|
| EMEA DEMO, 9:36                                                                         |
| Haga clic AQUÍ para administrar su factura                                              |
| EMEA DEMO descarta el NE 0,00 \$ USD, 9:36                                              |
| Julio Gomez ha aceptado esta orden de trabajo, 12:30                                    |
| EMEA DEMO, 12:30                                                                        |
| Haga clic AQUÍ si necesita rechazar esta orden de trabajo                               |
| EMEA DEMO, 12:30<br>Indique en qué piezas de <b>EQUIPO</b> ha trabajado                 |
| EMEA DEMO, 12:30                                                                        |
| Por favor, <b>REGISTRE LA ENTRADA</b> cuando llegue a la ubicación y empiece a trabajar |
| Hector ha enviado un presupuesto de 50,00 \$ USD. El NE actual es 500,00 \$ USD, 13:12  |
| EMEA DEMO, 13:12                                                                        |
| Presupuesto: 50,00 \$ USD<br>MOSTRAR DETALLES DEL PRESUPUESTO                           |
| Julio Gomez ha añadido a Comercial Apolo a este CruChat, 13:15                          |
| Todo         ▼         Escribir el mensaje o arrastrar y soltar archivos         ENVIAR |

### Aceptar una orden de trabajo

En la parte inferior de los detalles originales de la orden de trabajo del CruChat, se le pedirá que acepte o rechace la orden de trabajo.

Haga clic en "ACEPTAR" para aceptar la orden de trabajo o en "RECHAZAR" para rechazarla.

En el CruChat, quedará constancia de la hora en la que se realizó la acción y se notificará al cliente que se ha aceptado o rechazado la orden de trabajo.

Si acepta una orden de trabajo, aparecerá una nueva acción disponible para registrar la entrada e iniciar el trabajo.

| EMEA DEMO      M <sup>o</sup> de OT COW0740009     Esperando acep      VRGENTE      K                                                                                                    |
|----------------------------------------------------------------------------------------------------|
| 4701                                                                                                    |
| EMEA DEMO, 13:38                                                                                                    |
| El reporte del problema es:<br>Elementos Building Interior>Small Projects - Facilities>Small Projects - Facilities<br>Tarea:Projecto en instalación                                                                   |
| EMEA DEMO, 13:38                                                                                                    |
| El SLA estimado para este proyecto es:<br>aceptado/rechazado por: 02/05/2019 14:00<br>en sitio en: 02/05/2019 14:00<br>completar antes de: 09/05/2019 14:00<br>Se le calificará por habilidad para completar esta SLA |
| EMEA DEMO, 13.1                                                                                                    |
| No puede cobrarnos mas de \$ 1,500 USD AQUÍ si necesita un incremento.                                                                                                    |
| EMEA DEMO, 13:38                                                                                                    |
| Haga clicAQUÍpara manejar la factura.                                                                                                    |
| EMEA DEMO, 13:38                                                                                                    |
| Haga clic en <b>ACEPTAR</b> or <b>RECHAZAR</b> WO #COW0740009?<br>¿Preguntas? Maándanos un mensaje                                                                                                    |
| Todo   Escribir el mencale e arrector ucellar archivec Julio Gomez ha aceptado esta orden de trabajo, 10:28                                                                                                    |
| EMEA DEMO, 10:28                                                                                                    |
| Haga clic <b>AQUÍ</b> si necesita rechazar esta orden de trabajo                                                                                                    |
| EMEA DEMO, 10:28                                                                                                    |
| Indique en qué piezas de <b>EQUIPO</b> ha trabajado                                                                                                    |
| EMEA DEMO, 10:28                                                                                                    |
| Por favor <b>REGISTRE LA ENTRADA</b> uando llegue a la ubicación y empiece a trabajar                                                                                                    |

### Adjuntar un documento a una orden de trabajo

| EMEA DEMO                                                                                                    | Nº de OT COW0240012 Abierta                                                                                                    |
|----------------------------------------------------------------------------------------------------|----------------------------------------------------------------------------------------------------|
|                                                                                                    | AÑADIR O ELIMINAR PARTICIPANTE                                                                                                    |
|                                                                                                    | ∷ ACCIONES DISPONIBLES                                                                                                    |
| EMEA DEMO, 9:35                                                                                                    | 🖨 IMPRESIÓN                                                                                                    |
| El SLA del trabajo cor<br>aceptar o rechazar ar                                                                            | n prioridad Urgente es 🥒 ENVIAR ARCHIVO                                                                                                    |
| llegada a la ubicación<br>completar antes del 1                                                                            | 16/04/2019 10:00 COMPARTIR ENLACE DEL CRUCHAT                                                                                                    |
| Se calificará su habili                                                                                                    | dad para cumplir con este SLA                                                                                                    |
|                                                                                                    |                                                                                                    |
| EMER DEMO, 7.35                                                                                                    |                                                                                                    |
| Haga clic AQUI para                                                                                                    | administrar su factura                                                                                                    |
|                                                                                                    | Julio Gomez ha aceptado esta orden de trabajo, 10:28                                                                                                    |
| EMEA DEMO, 10:28                                                                                                    | 1                                                                                                    |
| Haga clic AQUÍ si ne                                                                                                    | ecesita rechazar esta orden de trabajo                                                                                                    |
|                                                                                                    |                                                                                                    |
|                                                                                                    |                                                                                                    |
| EMEA DEMO, 10:28                                                                                                    |                                                                                                    |
| EMEA DEMO, 10:28<br>Indique en qué piezas                                                                                  | s de <mark>EQUIPO</mark> ha trabajado                                                                                                    |
| EMEA DEMO, 10:28                                                                                                    | s de <mark>EQUIPO</mark> ha trabajado                                                                                                    |
| EMEA DEMO, 10:28<br>Indique en qué piezas<br>EMEA DEMO, 10:28                                                              | s de <mark>EQUIPO</mark> ha trabajado                                                                                                    |
| EMEA DEMO, 10:28<br>Indique en qué piezas<br>EMEA DEMO, 10:28<br>Por favor, <b>REGISTRI</b><br>trabajar                    | s de <mark>EQUIPO</mark> ha trabajado<br>E LA ENTRADA cuando llegue a la ubicación y empiece a                                                                 |
| EMEA DEMO, 10:28<br>Indique en qué piezas<br>EMEA DEMO, 10:28<br>Por favor, <b>REGISTRI</b><br>trabajar                    | s de <mark>EQUIPO</mark> ha trabajado<br>E <mark>LA ENTRADA</mark> cuando llegue a la ubicación y empiece a                                                    |
| EMEA DEMO, 10:28<br>Indique en qué piezas<br>EMEA DEMO, 10:28<br>Por favor, <b>REGISTRI</b><br>trabajar<br>Hector ha envia | s de EQUIPO ha trabajado<br>E LA ENTRADA cuando llegue a la ubicación y empiece a<br>ido un presupuesto de 500,00 \$ USD. El NE actual es 250,00 \$ USD, 13:20 |
| EMEA DEMO, 10:28<br>Indique en qué piezas<br>EMEA DEMO, 10:28<br>Por favor, <b>REGISTRI</b><br>trabajar<br>Hector ha envia | s de EQUIPO ha trabajado<br>E LA ENTRADA cuando llegue a la ubicación y empiece a<br>do un presupuesto de 500,00 \$ USD. El NE actual es 250,00 \$ USD, 13:20  |

El sistema le redireccionará a la biblioteca de documentos del equipo. Haga clic en el documento que desee adjuntar a la orden de trabajo.

Haga clic en la orden de trabajo. Una vez dentro de la orden de trabajo, haga clic en el cuadro desplegable de la esquina superior derecha.

Haga clic en "ENVIAR ARCHIVO".

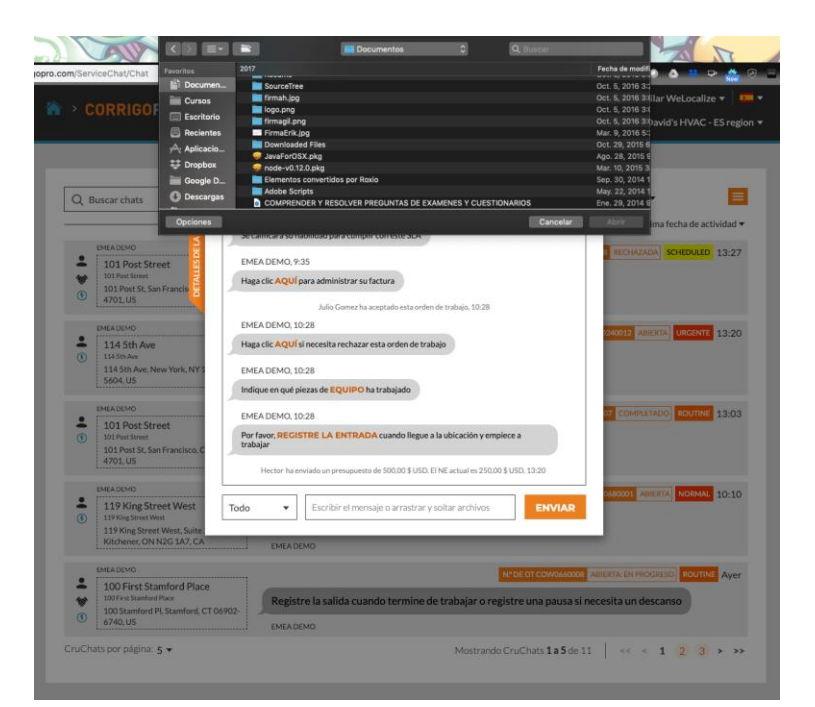

### Asignar una orden de trabajo

Cuando se acepta una orden de trabajo, se puede asignar a un técnico de campo o a un subcontratista para completar el trabajo. Haga clic en el cuadro desplegable de la esquina superior derecha de la pantalla.

Haga clic en "AÑADIR O ELIMINAR PARTICIPANTES" para asignar un CruMember o un subcontrastista a la orden de trabajo.

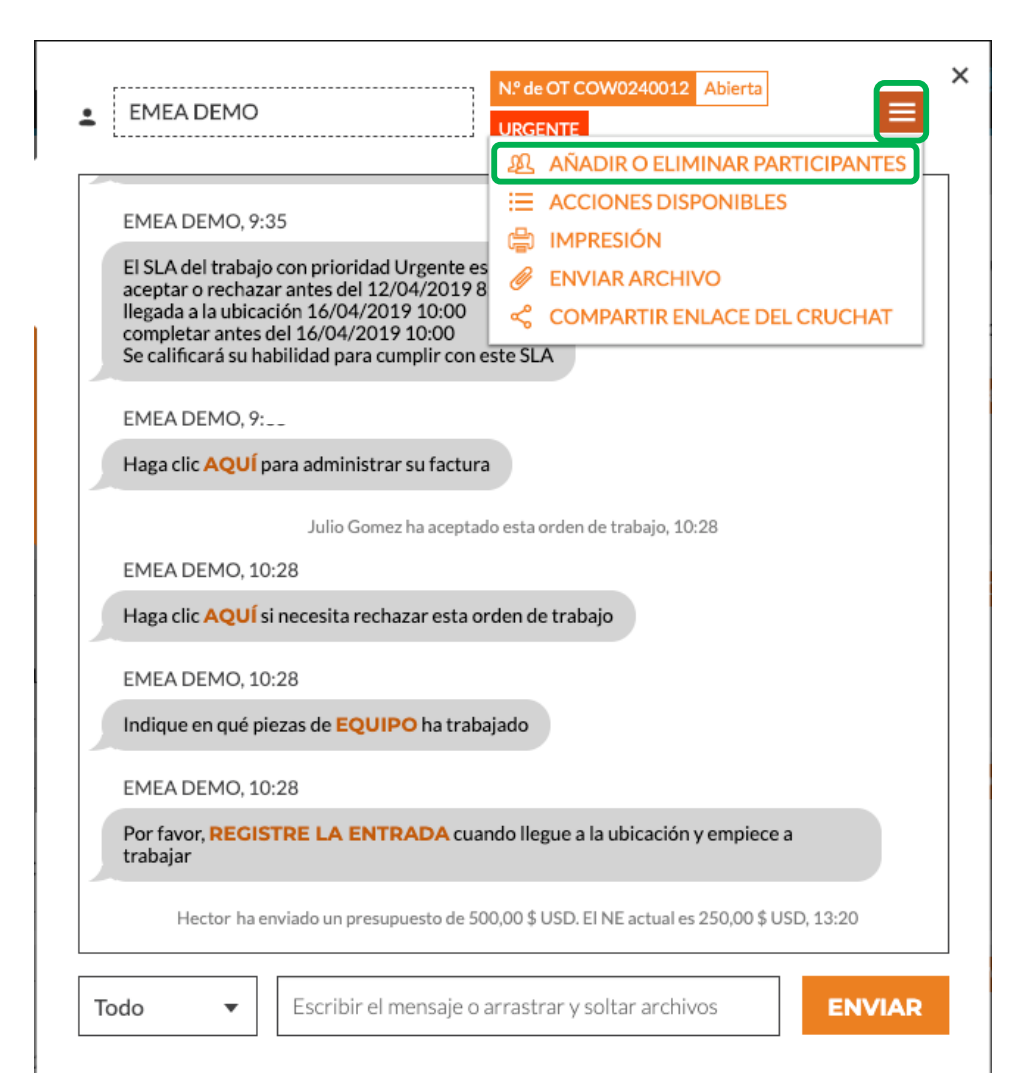

### Asignar una orden de trabajo

|                                                                                               | continuación     |   |
|-----------------------------------------------------------------------------------------------|------------------|---|
| Q Buscar                                                                                      |                  |   |
| Julio Gomez                                                                                   |                  | ~ |
| Julio Gomez                                                                                   |                  | ~ |
| SUBCONTRATISTAS                                                                               |                  |   |
| Comercial Apolo                                                                               |                  | ~ |
| Sanitaer-Hoffmann                                                                             |                  |   |
|                                                                                               |                  |   |
|                                                                                               |                  |   |
|                                                                                               |                  |   |
|                                                                                               |                  |   |
|                                                                                               |                  |   |
| EMEA DEMO, 10:28                                                                              |                  |   |
| EMEA DEMO, 10:28<br>Haga clic AQUÍ si necesita rechazar est                                   | orden de trabajo |   |
| EMEA DEMO, 10:28<br>Haga clic <mark>AQUÍ s</mark> i necesita rechazar est<br>EMEA DEMO, 10:28 | orden de trabajo |   |

Aparecerán los CruMembers y los subcontratistas conectados (véase el ejemplo de la izquierda). Los nombres que se muestran en gris son CruLeads, que se incluyen automáticamente en todos los CruChats.

Para asignar el trabajo, haga clic en la casilla de verificación de la derecha del nombre del subcontratista o CruMember que desee.

Escriba un mensaje de texto en el CruChat y haga clic en "Enviar".

En el CruChat, se refleja el CruMember que se ha añadido y la asignación de la orden de trabajo. La orden de trabajo ya está asignada.

| EMEA DEMO     Nº de OT COW0680001 Abierta                                                           |
|----------------------------------------------------------------------------------------------------|
| EMEA DEMO, 9:33                                                                                     |
| No puede facturarnos más de 1.000,20 \$ CAD por este trabajo. Haga clic AQUÍ si necesita aumentarlo |
| EMEA DEMO, 9:33                                                                                     |
| Haga clic AQUÍ para administrar su factura                                                          |
| Carlos Perez ha aceptado esta orden de trabajo, 10:10                                               |
| EMEA DEMO, 10:10                                                                                    |
| Haga clic AQUÍ si necesita rechazar esta orden de trabajo                                           |
| EMEA DEMO, 10:10                                                                                    |
| Indique en qué piezas de EQUIPO ha trabajado                                                        |
| EMEA DEMO, 10:10                                                                                    |
| Por favor, <b>REGISTRE LA ENTRADA</b> cuando llegue a la ubicación y empiece a trabajar             |
| 13:56                                                                                               |
| Por favor complete la oren de trabajo                                                               |
| Todo           Escribir el mensaje o arrastrar y soltar archivos                                    |

### Registrar salida para INICIAR la orden de trabajo

| EMEA DEMO     Abierta     Agendado                                                                                                    |  |
|----------------------------------------------------------------------------------------------------|--|
| El SLA del trabajo con prioridad Scheduled es:<br>aceptar o rechazar antes del 02/05/2019 14:00<br>llegada a la ubicación 02/05/2019 14:00<br>completar antes del 09/05/2019 14:00<br>Se calificará su habilidad para cumplir con este SLA |  |
| EMEA DEMO, 13:51                                                                                                    |  |
| No puede facturarnos más de 1.500,00 \$ USD por este trabajo. Haga clic AQUÍ si necesita aumentarlo                                                                                                    |  |
| EMEA DEMO, 13:51                                                                                                    |  |
| Haga clic AQUÍ para administrar su factura                                                                                                    |  |
| Hector ha aceptado esta orden de trabajo, 14:02<br>EMEA DEMO, 14:02                                                                                                    |  |
| Haga clic AQUÍ si necesita rechazar esta orden de trabajo                                                                                                    |  |
| EMEA DEMO, 14:02                                                                                                    |  |
| Indique en qué piezas de EQUIPO ha trabajado                                                                                                    |  |
| EMEA DEMO, 14:02                                                                                                    |  |
| Por favo <b>REGISTRE LA ENTRADA</b> uando llegue a la ubicación y empiece a trabajar                                                                                                    |  |
|                                                                                                    |  |

Cuando se asigna a un CruMember o a un subcontratista una orden de trabajo, se les pedirá que registren la entrada para iniciar la orden de trabajo.

Si se encuentra en la versión de escritorio, haga clic en la opción "REGISTRE LA ENTRADA" naranja para iniciar la orden de trabajo. El CruChat se actualizará con una nota que indique la ubicación de la persona que ha registrado la entrada y comenzado el trabajo.

| completa<br>Se calific | rantes del 09/05/2019 14:00<br>ará su habilidad para cumplir con este SLA              |
|------------------------|----------------------------------------------------------------------------------------|
| EMEA D                 | EMO, 13:51                                                                             |
| No puede<br>necesita   | e facturarnos más de 1.500,00 \$ USD por este trabajo. Haga clic AQUÍ si<br>aumentarlo |
| EMEA D                 | EMO, 13:51                                                                             |
| Haga clic              | AQUÍ para administrar su factura                                                       |
| Hector ha a            | ceptado esta orden de trabajo, 14:02                                                   |
| EMEA D                 | EMO, 14:02                                                                             |
| Haga clic              | AQUÍ si necesita rechazar esta orden de trabajo                                        |
| EMEA D                 | EMO, 14:02                                                                             |
| Indique e              | n qué piezas de EQUIPO ha trabajado                                                    |
| Hector ha re           | gistrado la entrada a 860,61 kilómetros de la ubicación del servicio, 14:03            |
| EMEA DI                | EMO, 14:03                                                                             |
| Por favor              | REGISTRE LA SALIDA cuando termine de trabajar o REGISTRE UNA                           |

El cliente sabrá que el técnico se encontraba a una determinada proximidad del lugar en el momento de realizar el registro de entrada y comenzará a hacer un seguimiento del tiempo, de modo que tanto el cliente como el proveedor de servicios sepan cuánto tiempo se tarda en completar el trabajo.

### Pausar una orden de trabajo

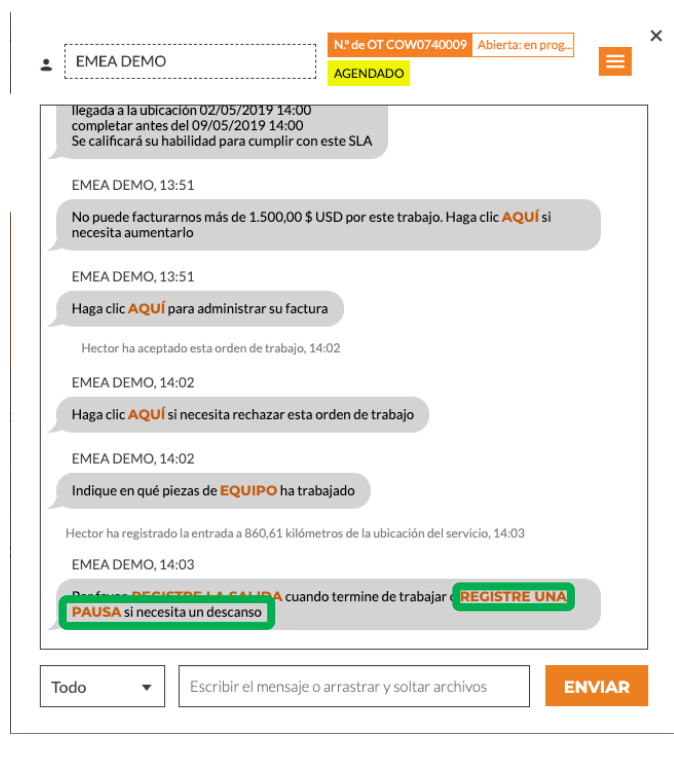

En ocasiones, tendrá que hacer una pausa en la orden de trabajo si el técnico se toma un descanso o abandona el lugar al final del día en un proyecto de varios días. Haga clic en el enlace naranja "REGISTRE UNA PAUSA". Una vez más, esta se anotará en el CruChat para registrar que la orden de trabajo se ha pausado. Cuando el técnico esté listo

cuando el tecnico este listo para reanudar el trabajo, hará clic en "REGISTRE LA ENTRADA".

| EMEA DE                | MO, 13:51                                                                                      |
|------------------------|------------------------------------------------------------------------------------------------|
| No puede<br>necesita a | facturarnos más de 1.500,00 \$ USD por este trabajo. Haga clic AQUÍ si<br>umentarlo            |
| EMEA DE                | MO, 13:51                                                                                      |
| Haga clic /            | QUÍ para administrar su factura                                                                |
|                        | Hector ha aceptado esta orden de trabajo, 14:02                                                |
| EMEA DE                | MO, 14:02                                                                                      |
| Haga clic /            | QUÍ si necesita rechazar esta orden de trabajo                                                 |
| EMEA DE                | MQ. 14:02                                                                                      |
| Indique er             | qué piezas de <b>EQUIPO</b> ha trabajado                                                       |
|                        | Hector ha registrado la entrada a 860,61 kilómetros de la ubicación del servicio, 14:0         |
|                        | Hector ha pausado esta orden de trabajo a 860,61 kilómetros de la ubicación del servi<br>14:08 |
| EMEA DE                | MO, 14:08                                                                                      |
| Por favo               | REGISTRE LA ENTRADA uando llegue a la ubicación y empiece a                                    |

### Registrar salida y completar la orden de trabajo

Una vez que se haya completado el trabajo, haga clic en el enlace naranja "REGISTRE LA SALIDA".

| EMEA DEMO                                                                                                    |
|----------------------------------------------------------------------------------------------------|
| llegada a la ubicación 02/05/2019 14:00<br>completar antes del 09/05/2019 14:00<br>Se calificará su habilidad para cumplir con este SLA |
| EMEA DEMO, 13:51                                                                                                    |
| No puede facturarnos más de 1.500,00 \$ USD por este trabajo. Haga clic AQUÍ si necesita aumentarlo                                     |
| EMEA DEMO, 13:51                                                                                                    |
| Haga clic AQUÍ para administrar su factura Hector                                                                                       |
| Hector ha aceptado esta orden de trabajo, 14:02                                                                                         |
| EMEA DEMO, 14:02                                                                                                    |
| Haga clic AQUÍ si necesita rechazar esta orden de trabajo                                                                               |
| EMEA DEMO, 14:02                                                                                                    |
| Indique en qué piezas de EQUIPO ha trabajado                                                                                            |
| Hector ha registrado la entrada a 860,61 kilómetros de la ubicación del servicio, 14:03                                                 |
| EMEA DEMO, 14:03                                                                                                    |
| Por favor <b>REGISTRE LA SALIDA</b><br><b>Juando termine de trabajar o <b>REGISTRE UNA</b><br/><b>PAUSA</b> sinceesite un descanso</b>  |
| Todo           Escribir el mensaje o arrastrar y soltar archivos                                                                        |

#### Completar orden de trabajo

| DESCRIPCIÓN<br>DEL TRABAJO<br>COMPLETADO                                        |                                                                                                    |                              |
|---------------------------------------------------------------------------------|----------------------------------------------------------------------------------------------------|------------------------------|
| CATEGORÍA DE                                                                    | Ninguno                                                                                                    | <b>©</b>                     |
| REPARACIÓN                                                                      | CANCELAR                                                                                                    | COMPLETAR                    |
| Hec<br>EMEA DEMO, 14:1<br>Por favor, <b>REGISTI</b><br><b>PAUSA</b> si necesita | tor ha registrado la entrada a 860,61 kilómetros de la u<br>)<br><b>1E LA SALIDA cuando termine de trabajar o RE</b> G<br>un descanso | bicación del servicio, 14:10 |
| Todo 🔻                                                                          | Escribir el mensaje o arrastrar y soltar archivo:                                                                                     | s ENVIAR                     |

х

Se abrirá la ventana "Completar orden de trabajo", en la que debe introducir comentarios detallados sobre el trabajo que se ha completado.

### Categoría y código de reparación

Una vez que haya introducido los comentarios, seleccione una "CATEGORÍA DE REPARACIÓN". Al hacer clic en la opción, accederá a una lista desplegable de categorías de reparación.

| Completar ord                            | len de trabajo | ×         |                                                       |                                                       |                                  |          |   |
|------------------------------------------|----------------|-----------|-------------------------------------------------------|-------------------------------------------------------|----------------------------------|----------|---|
| DESCRIPCIÓN<br>DEL TRABAJO<br>COMPLETADO |                |           | Q Buscar *Not a Failure                               |                                                       |                                  |          |   |
|                                          |                | ®         | Equip>Catastrophic Event<br>Equip>Commissioning       | Completar o                                           | orden de trabajo                 |          | × |
| CATEGORÍA DE<br>REPARACIÓN               | Vinguno        | <b>~</b>  | Equip>Environmental<br>Equip>Human                    | DESCRIPCIÓN<br>DEL TRABAJO<br>COMPLETADO              | Reparación inmediata             |          |   |
|                                          | CANCELAR       | COMPLETAR | Equip>Hydraulic/Steam Systems<br>Equip>Liquid Ingress |                                                       |                                  |          |   |
|                                          |                |           | Equip>Lubrication<br>Equip>Machine Setup              |                                                       |                                  | <b>(</b> |   |
|                                          |                |           | Eαuio>Mechanical                                      | CATEGORIA DE<br>REPARACIÓN<br>CÓDIGO DE<br>BEDADACIÓN | Equip>Commissioning<br>Viscosity | •        |   |

CANCELAR COMPLETAR

### Categoría y código de reparación

Después, haga lo mismo para el "CÓDIGO DE REPARACIÓN".

| Completar o                              | orden de trabajo                  | × |                                            |                                          |                      |           |
|------------------------------------------|-----------------------------------|---|--------------------------------------------|------------------------------------------|----------------------|-----------|
| DESCRIPCIÓN<br>DEL TRABAJO<br>COMPLETADO | Reparación <mark>inmediata</mark> |   |                                            |                                          |                      |           |
|                                          |                                   |   | Abnormal Temperature                       |                                          |                      |           |
|                                          |                                   |   | Arcing                                     |                                          |                      |           |
|                                          |                                   |   | Battery Sulfation                          |                                          |                      |           |
|                                          | 0                                 |   | Cable Joint Failure                        |                                          |                      |           |
|                                          |                                   |   | Closed (Circuit)                           | Completar                                | orden de trabajo     | ×         |
| CATEGORIA DE<br>REPARACIÓN               | Equip>Electrical •                |   | Coil/Solenoid Failure                      |                                          |                      |           |
| CÓDIGO DE<br>REPARACIÓN                  | Ninguno 👻                         |   | Damaged/Broken<br>Delamination/Exfoliation | DESCRIPCIÓN<br>DEL TRABAJO<br>COMPLETADO | Reparación inmediata |           |
|                                          |                                   |   | Dirt or Contamination                      |                                          |                      |           |
|                                          | CANCELAR COMPLETAR                |   | Discharged                                 |                                          |                      |           |
|                                          |                                   |   | Grounding/Earthing Problem                 |                                          |                      | 0         |
|                                          |                                   |   | Harmonic Distortion                        |                                          |                      |           |
|                                          |                                   |   | High Resistance                            | CATEGORÍA DE<br>REPARACIÓN               | Equip>Electrical     | •         |
|                                          |                                   |   | Inaccurate Signal                          |                                          |                      |           |
|                                          |                                   |   |                                            | CÓDIGO DE<br>REPARACIÓN                  | Damaged/Broken       | •         |
|                                          |                                   |   |                                            |                                          |                      |           |
|                                          |                                   |   |                                            |                                          | CANCELAR             | COMPLETAR |

Haga clic en "COMPLETAR".

### Verificar y calificar el trabajo

Una vez que el técnico haya registrado la salida y se haya completado la orden de trabajo, el cliente recibirá una notificación.

Los clientes pueden calificar el trabajo durante su proceso de verificación, y dicha calificación aparecerá, con comentarios, en el mensaje de verificación del CruChat.

Si su cliente ha implementado el paso de verificación como uno de los requisitos del proceso de la orden de trabajo, solo podrá realizar la facturación al cliente cuando se hayan completado la verificación y la calificación del trabajo.

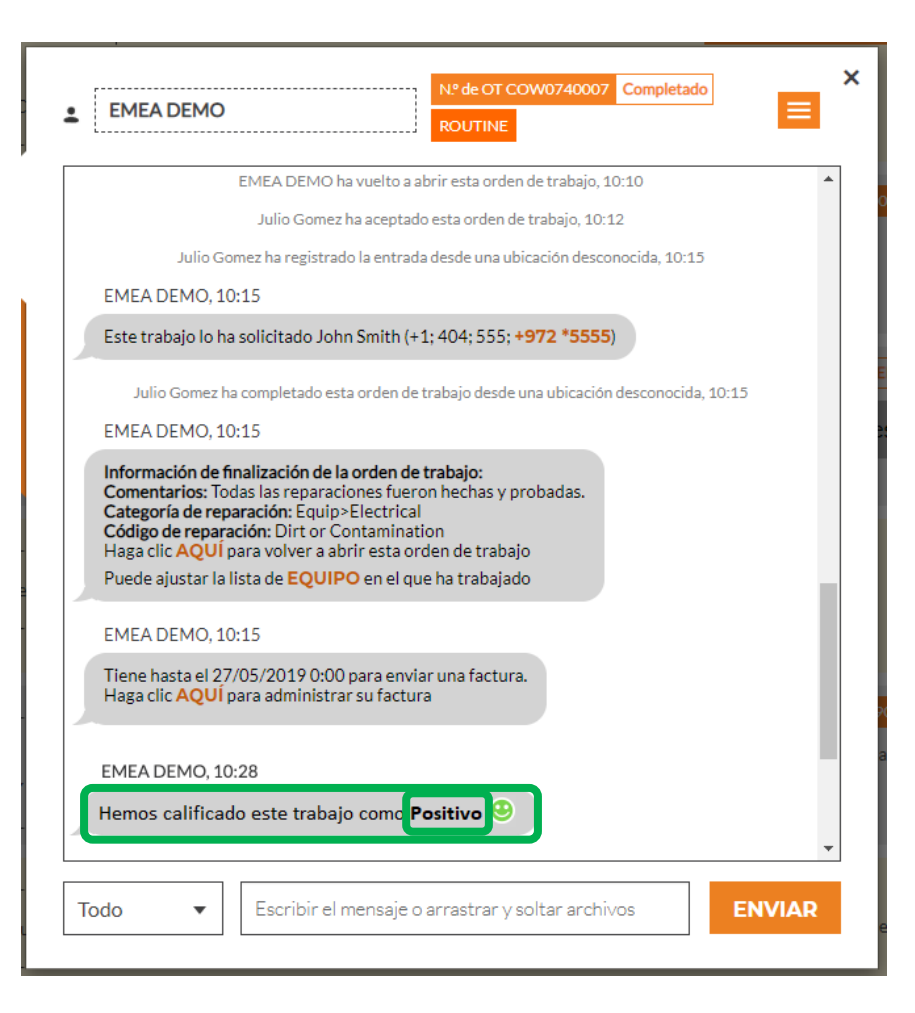

### **Enlace del CruChat**

Para compartir una conversación del CruChat por correo electrónico o mensaje, haga clic en el icono del enlace, en la parte superior derecha de la ventana del CruChat.

De este modo se genera un enlace activo del CruChat que podrá copiar y pegar.

Como el enlace está activo, muestra siempre la conversación actual; si la conversación continúa, vuelva a abrir el enlace para consultar el contenido nuevo.

Esta es una herramienta muy útil para archivar conversaciones del CruChat u obtener referencias de órdenes de trabajo y detalles específicos.

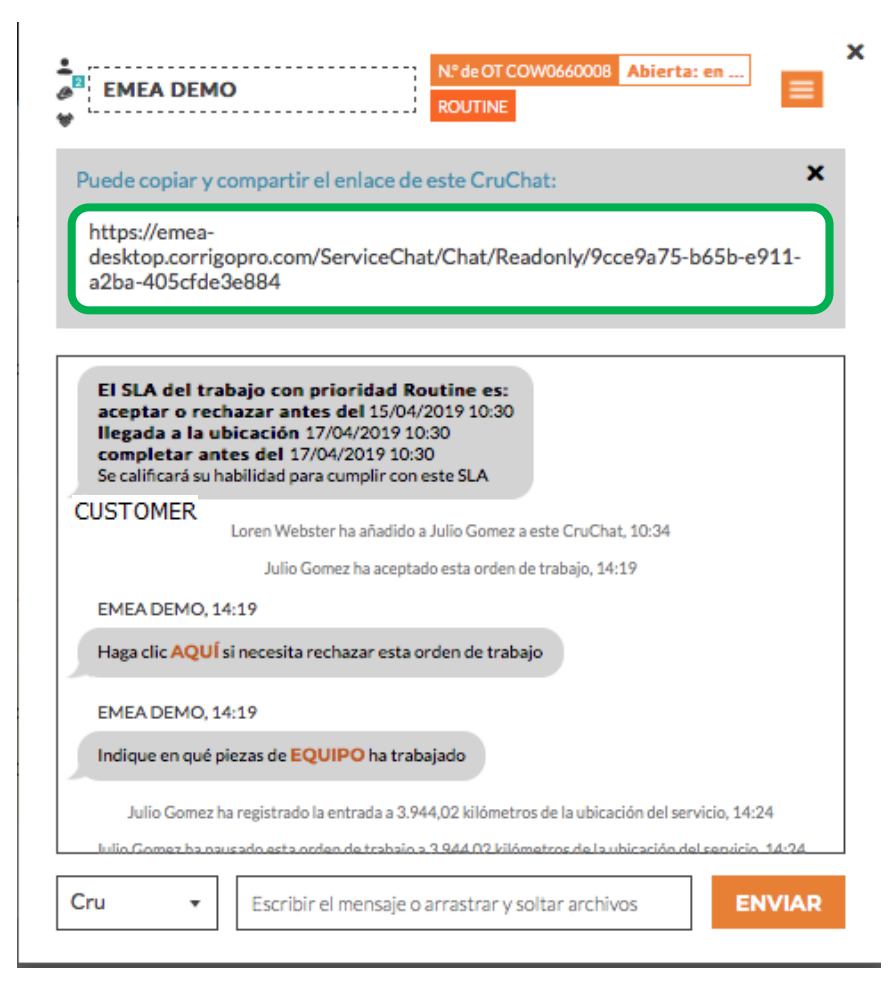

### **Acciones y filtros**

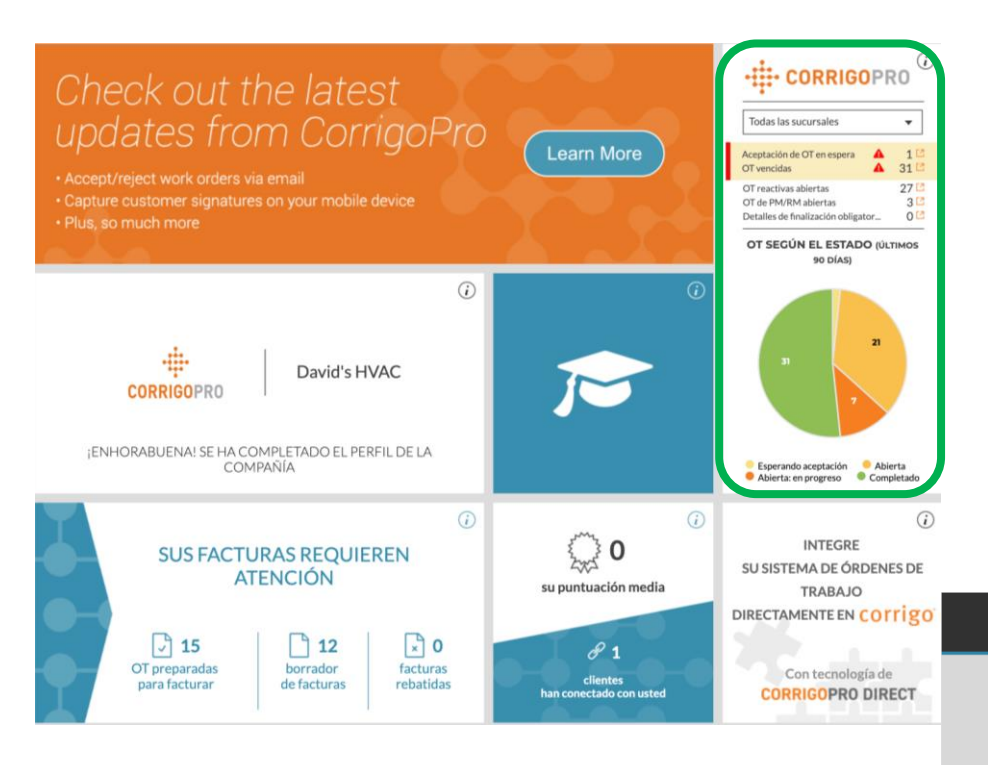

Haga clic en el mosaico de CorrigoPro para ver los CruChats.

Haga clic en el cuadro naranja para ver las opciones de filtros y lotes.

Haga clic en la flecha desplegable situada junto a la opción que desea usar: "ACCIONES EN LOTE". De este modo, se mostrarán las categorías que se pueden seleccionar para esta opción.

| CORRIGOPRO                                                                                                    |               |                         |                                               | <b>*</b> c                                        | Julio Gomez<br>David's HVAC - E   | r   🚥 ▾<br>5 region ▾ |
|----------------------------------------------------------------------------------------------------|---------------|-------------------------|-----------------------------------------------|---------------------------------------------------|-----------------------------------|-----------------------|
| Q Buscar chats     ESTADO: Cualquiera + ESTADO DE LA OT: Cualquiera + C       DHADEMO     101 Post Street       101 Post Street     101 Post Street       101 Post Street     101 Post Street       101 Post Street     101 Post Street       101 Post Street     101 Post Street       101 Post Street     101 Post Street       101 Post Street     101 Post Street       101 Post Street     101 Post Street       101 Post Street     101 Post Street       101 Post Street     101 Post Street       101 Post Street     101 Post Street       101 Post Street     101 Post Street       101 Post Street     101 Post Street       102 Post Street     101 Post Street       103 Post Street     101 Post Street       104 Post Street     101 Post Street       105 Post Street     101 Post Street       105 Post Street     101 Post Street       105 Post Street     101 Post Street       105 Post Street     101 Post Street       105 Post Street     101 Post Street       106 Post Street     101 Post Street       107 Post Street     101 Post Street       108 Post Street     101 Post Street       109 Post Street     101 Post Street       109 Post Street     101 Post Street       109 Post Street     1                                                                                                    | COMPLETAR I   | ANTES D                 | EL: Cua<br>ACCIO<br>EXPOR<br>INFORI<br>MÁS FI | Iquiera<br>NES EN I<br>TAR T<br>MACIÓN<br>LTROS T | ▼<br>LOTE ▼<br>N DEL USUARIO<br>▼ | MÓVIL                 |
| CONSTRUCTION     CONSTRUCTION      CONSTRUCTION     CONSTRUCTION     CONSTRUCTION | o registre ur | iowosaooo<br>na pausa : | ABIERTA                                       | ta un de                                          | ISCANSO                           | 4:01                  |

### **Acciones y filtros**

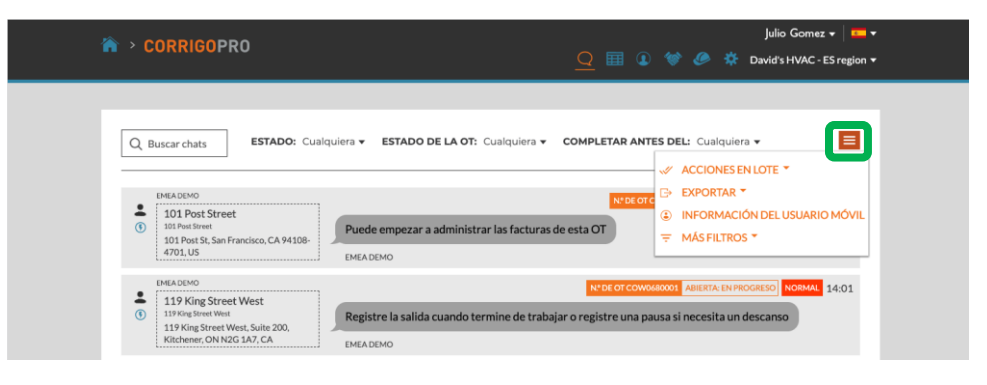

Haga clic en el cuadro naranja para ver las opciones de filtros y lotes.
Haga clic en la flecha desplegable situada junto a la opción que desea usar: "ACCIONES EN LOTE".
De este modo, se mostrarán las categorías que se pueden seleccionar para esta opción.

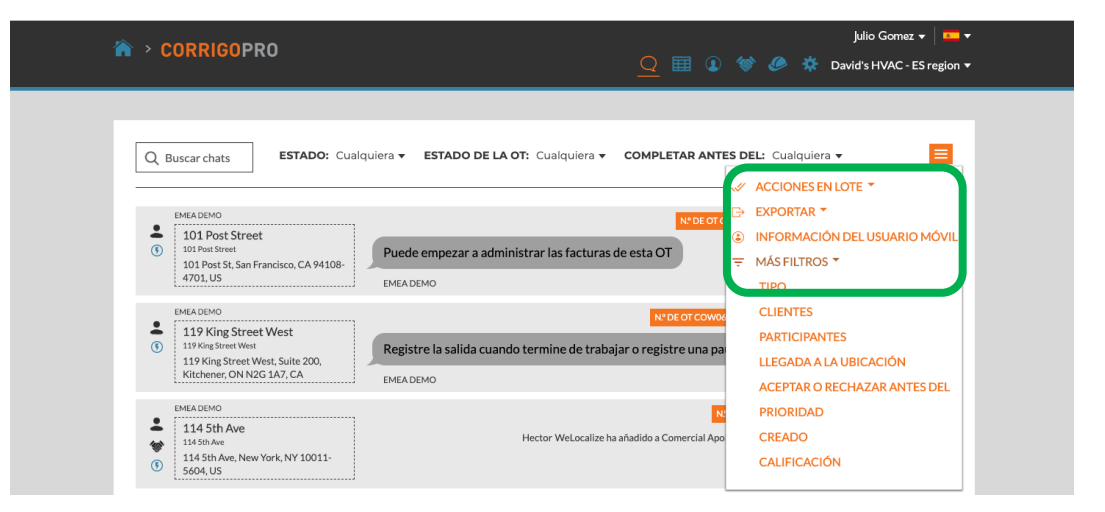

### Acciones y filtros: aceptación en lote

| CORRIGOPRO                                                                                                    | Seleccionar CruChats                                        | ×      | Julio Gomez ▼ 🛛 📼 ▼        |
|----------------------------------------------------------------------------------------------------|-------------------------------------------------------------|--------|----------------------------|
|                                                                                                    |                                                             | -      |                            |
| Q Buscar chats EST/                                                                                                | Seleccione uno o más CruChats para ejecutar esta operación. |        | ualquiera 👻 🧮              |
| EMEADEMO     101 Post Street     101 Post Street     101 Post Street     101 Post St, San Francisco, C     4701.US | N°DE OT COMO<br>A 94108-<br>EMEA DEMO                       | 740009 | COMPLETADO SCHEDULED 14:19 |

A las órdenes de trabajo se les ha aplicado el filtro "Esperando aceptación".

Marque la casilla situada a la derecha de la primera orden de trabajo sin aceptar.

Después, haga clic en "SELECCIONAR TODOS LOS CRUCHATS DEL CLIENTE". De este modo, se seleccionarán todas las órdenes de trabajo que aún no se han aceptado.

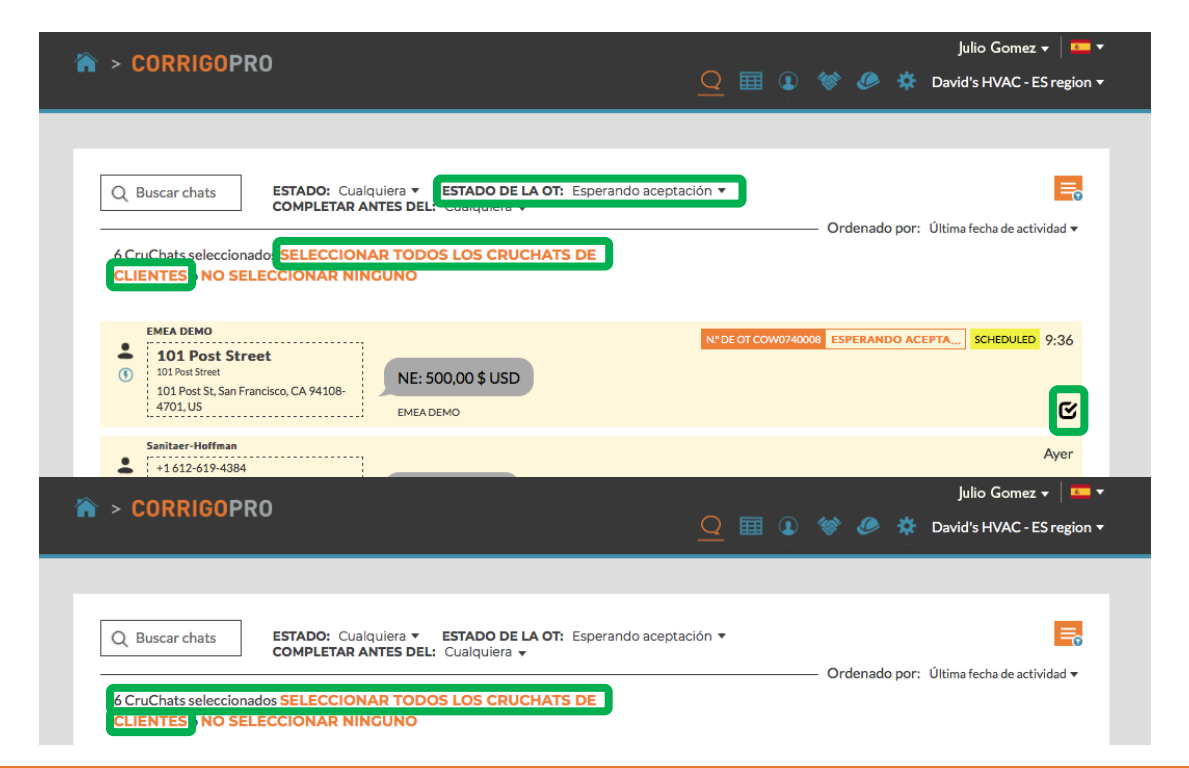

### Acciones y filtros: aceptación en lote

| CORRIGOPRO                                                                                   | Aceptación de OT                                                                   | julio Gomez ↓ 🛛 🖛 ▼<br>× ) 🔅 David's HVAC - ES region ▼ |
|----------------------------------------------------------------------------------------------|------------------------------------------------------------------------------------|---------------------------------------------------------|
| O Buscar chats ESTA                                                                          | ¿Seguro que quiere aceptar las OT seleccionadas? Esta acción no se puede deshacer. |                                                         |
| Сом<br>1 CruChats seleccionados SEI                                                          | CANCELAR                                                                           | do por: Última fecha de actividad 🕶                     |
| CLIENTES © NO SELECCION                                                                      | AR NINGUNO                                                                         |                                                         |
| 101 Post Street     101 Post Street     101 Post Street     101 Post St, San Francisco, CA 9 | N: DE OT COW0740008                                                                | ESPERANDO ACEPTA SCHEDULED 9:36                         |
| 4701, US                                                                                     | EMEA DEMO                                                                          | C                                                       |

El sistema le preguntará si desea aceptar las órdenes de trabajo seleccionadas. Haga clic en "SÍ". Se aceptarán en lote 41 órdenes de trabajo.

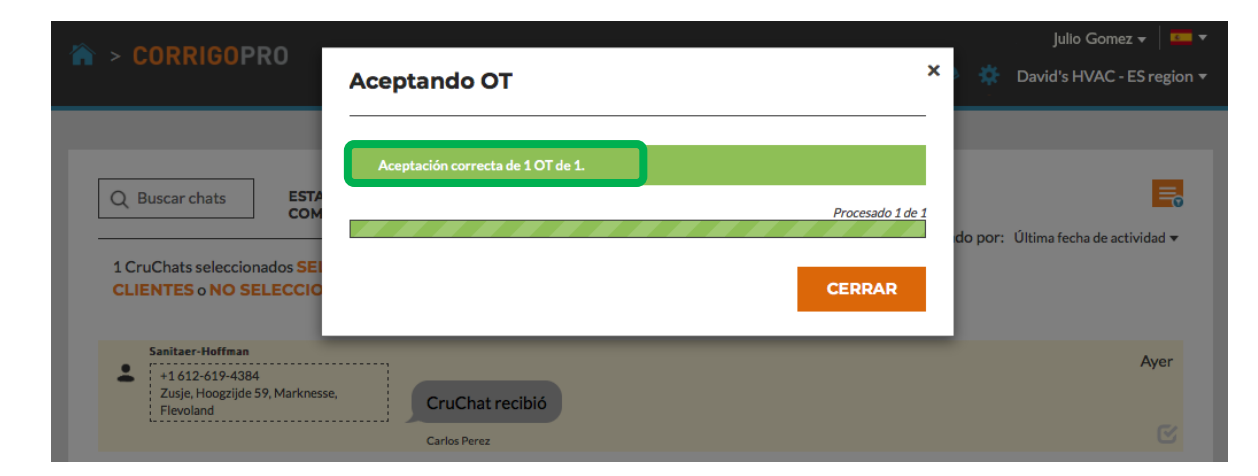

### Acciones y filtros: exportar

|                                                                                                    | Julio Gomez 🗸 📔 🕶                                                                                                    |
|----------------------------------------------------------------------------------------------------|----------------------------------------------------------------------------------------------------|
| - CORRIGOPRO                                                                                                    | 📿 🏢 🚺 😻 🥔 🌞 David's HVAC - ES region 🗸                                                                                                    |
| Buscar chats       ESTADO: Cualquiera • ESTADO DE LA OT: Cualquiera •         EMEA DEMO       101 Post Street         101 Post Street       101 Post Street         101 Post St, San Francisco, CA 94108-       Anexo añadido         101 Post St, San Francisco, CA 94108-       Julio Gomez | COMPLETAR ANTES DEL: Cualquiera  Cualquiera  Cualquie |
| EMEA DEMO     100 First Stamford Place     100 First Stamford Place     100 Stamford Place     100 Stamford Place     100 Stamford Place     100 Stamford Place     EMEA DEMO     EMEA DEMO                                                                                                   | ras de esta OT                                                                                                    |

La función "EXPORTAR" le proporciona al usuario la capacidad de exportar órdenes de trabajo en formato Excel o CSV.

Los usuarios pueden exportar todas las órdenes de trabajo de una vez. Para exportar órdenes de trabajo con un estado concreto, haga clic en "ESTADO DE OT" y marque la casilla del estado en el que se encuentren las órdenes de trabajo que quiera exportar.

Por ejemplo: si el Estado de OT es "ÓRDENES DE TRABAJO ACEPTADAS", solo se exportarán las órdenes de trabajo aceptadas.

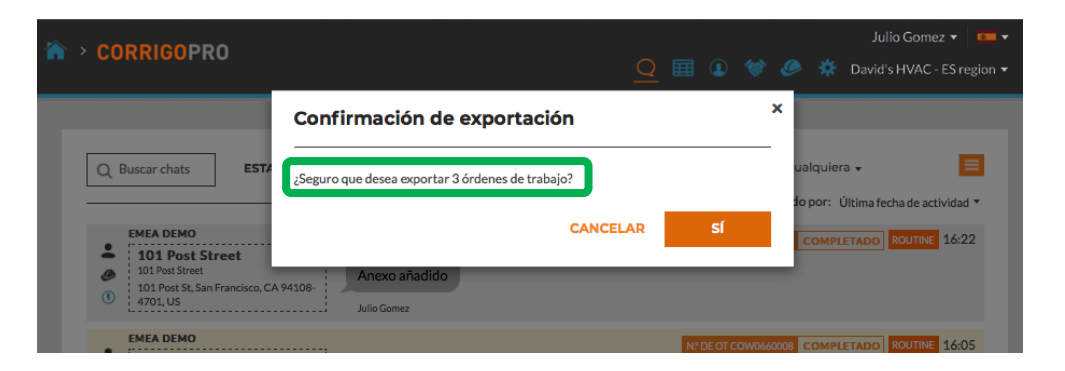

### Acciones y filtros: información del usuario móvil

|                                                                                                    | 📰 💶 😻 🥙 🄅 🛱 David's HVAC - ES region 🕶                                                |
|----------------------------------------------------------------------------------------------------|---------------------------------------------------------------------------------------|
|                                                                                                    |                                                                                       |
| Q Buscar chats ESTADO: Cualquiera • ESTADO DE LA OT: Cualquiera • COM                                                                                    | PLETAR ANTES DEL: Cualquiera →     Image: Cualquiera →       ✓     ACCIONES EN LOTE → |
| EMEA DEMO     IO1 Post Street     101 Post Street     101 Post Street     101 Post St, San Francisco, CA 94108-     Julio Gomez                          | EXPORTAR *     INFORMACIÓN DEL USUARIO MÓVIL     T MÁS FILTROS *                      |
| EMEA DEMO  IOD First Stamford Place IOD First Stamford Place IOD Stamford Pl. Stamford, CT Stamford Pl. Stamford, CT Stamford Pl. Stamford, CT EMEA DEMO | Nº DE OT COWIG660008 COMPLETADO ROUTINE 16:05                                         |

El sistema muestra la información de los usuarios móviles conectados.

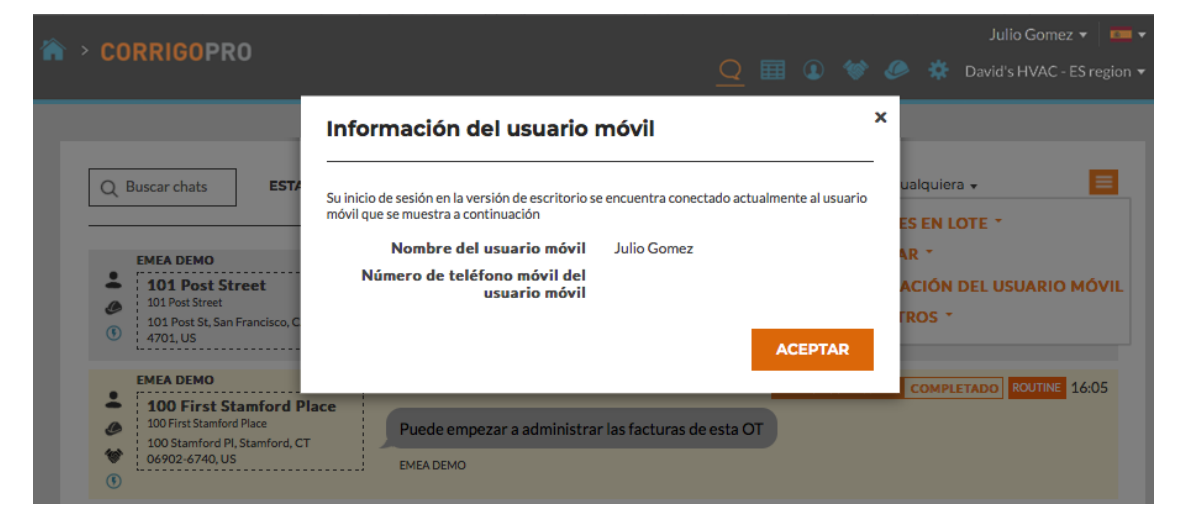

### **Acciones y filtros: filtros**

| À > CORRIGOPRO _Q Ⅲ                                                                                                    | ٩    | *                                                 |                                        | *                                   | Julio Gomez 👻 📃 Ϛ<br>David's HVAC - ES region 🔹 | - |
|----------------------------------------------------------------------------------------------------|------|---------------------------------------------------|----------------------------------------|-------------------------------------|-------------------------------------------------|---|
| Buscar chats ESTADO: Cualquiera  ESTADO DE LA OT: Cualquiera  COMPLETAR EMEA DEMO IO1 Post Street IO1 Post St, San Francisco, CA 94108 IO1 Post St, San Francisco, CA 94108 Julio Gomez EMEA DEMO | ANTE | ES DEL<br>ACCIO<br>EXPO<br>INFOI<br>MÁS I<br>TIPO | : Cua<br>DNES<br>RTAR<br>RMAC<br>FILTR | Iquier<br>EN L<br>C<br>CIÓN<br>OS T | a V 📕<br>OTE V<br>DEL USUARIO MÓVIL             |   |
| LOUP First Stamford Place     LOU First Stamford Place     LOU First Stamford, CT     G902-6740, US     LOU First Stamford, CT     G902-6740, US                                                  |      | PART<br>LLEG                                      |                                        | NTES                                | S<br>UBICACIÓN<br>CHAZAR ANTES DEL              |   |
| Julio Gomez<br>Julio Gomez<br>Gracias<br>Julio Gomez                                                                                                    |      | CREA                                              | NDO<br>FICAC                           | CIÓN                                |                                                 |   |

Al hacer clic en "MÁS FILTROS", los usuarios pueden añadir filtros que sirvan para proporcionar detalles adicionales de las órdenes de trabajo seleccionadas.

En este caso, el usuario ha añadido los filtros "CLIENTE", "ACEPTADO/RECHAZADO" y "TIPO". De este modo, el usuario puede seleccionar órdenes de trabajo en función de datos adicionales proporcionados por los filtros añadidos. Haga clic en la "X" naranja situada junto a un filtro para eliminarlo.

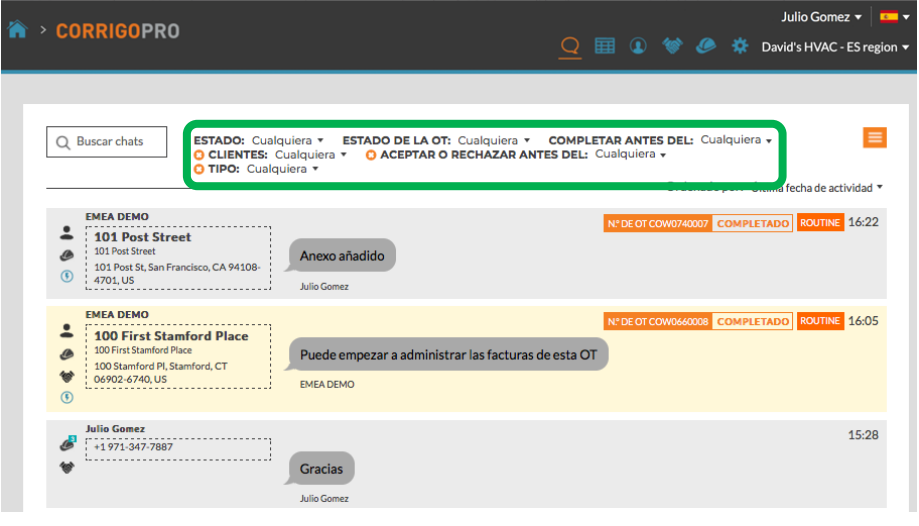

### Tabla de datos exportable: autoinformes

|                                                                                                    |                |              | Julio Gomez 👻 💶 🕶                |
|----------------------------------------------------------------------------------------------------|----------------|--------------|----------------------------------|
| CORRIGOPRO                                                                                              | <u>Q</u> []] @ | 1            | 🔅 David's HVAC - ES region 🔸     |
|                                                                                                    |                |              |                                  |
| Q Buscar chats ESTADO: Cualquiera • ESTADO DE LA OT: Esperando ace<br>COMPLETAR ANTES DEL: Cualquiera • | eptación 🔻     | – Ordenado p | vor: Última fecha de actividad 🔻 |
| Julio Gomez<br>+1971-347-7887<br>Gracias                                                                |                |              | 15:28                            |
| Julio Gomez                                                                                             |                |              |                                  |
| Sanitaer-Hoffman                                                                                        |                |              | 45.00                            |

## Haga clic en el icono de la tabla de datos para abrirla.

La tabla de datos se puede configurar para que se adapte a sus necesidades. Dicha tabla también se puede guardar y compartir con otros usuarios.

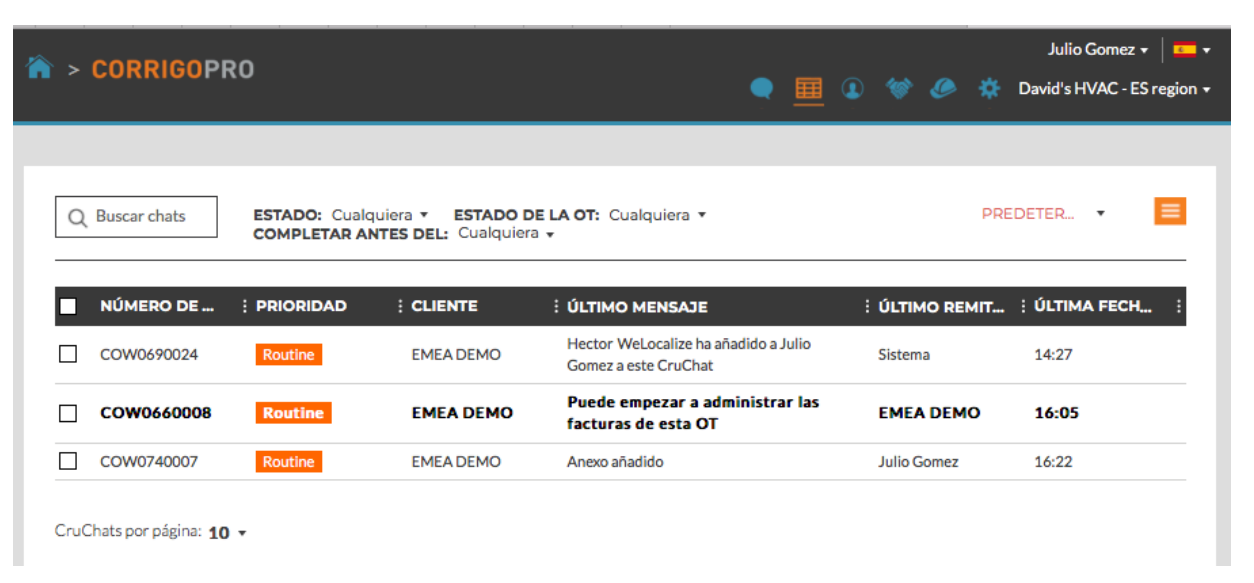

# Tabla de datos: Hay 31 categorías de datos que se pueden seleccionar.

|                           |                              | iı      |         |       | Julio Gor       | mez 🕶 🕴 🕶 🕶     |  |
|---------------------------|------------------------------|---------|---------|-------|-----------------|-----------------|--|
| > CORRIGOPRO              | Prioridad                    |         | 400     |       | 🚜 Tadaala       |                 |  |
|                           | 🗹 Último mensaje             | ≞ "     |         | 9     | X Todas la      | is sucursales • |  |
|                           | 🗆 Тіро                       |         |         |       |                 |                 |  |
|                           | Estado de la OT              |         |         |       |                 |                 |  |
|                           | Cliente                      |         |         |       |                 |                 |  |
| Q Buscar chats ESTADO:    | Aceptar o rechazar antes del |         |         | PRI   | EDETER 🔻        |                 |  |
|                           | 🗆 En la ubicación            |         |         |       |                 |                 |  |
|                           | Completar antes del          |         |         |       |                 |                 |  |
|                           | Creado                       | : ÚLT   | IMO R   | EMIT  | 🗄 ÚLTIMA FECH 🗄 |                 |  |
| COWC † Sort Ascending     | □ NE                         | Sist    | ema     |       | 16:22           |                 |  |
| ↓ Sort Descending         | Problema                     |         |         |       |                 |                 |  |
| COWC                      | 🗌 Es garantía                | Sistema |         | 16:05 |                 |                 |  |
|                           | 🗌 Inicio programado          |         |         |       |                 |                 |  |
| COW0690024 Routine        | PPE                          | Sist    | Sistema |       | 14:27           |                 |  |
|                           | Solicitado por               |         |         |       |                 |                 |  |
| CruChats por página: 10 🗸 | Ubicación de servicio        |         |         |       |                 |                 |  |
|                           | Sucursal                     |         |         |       |                 |                 |  |
|                           | Completado                   |         |         |       |                 |                 |  |

En la parte inferior de la tabla, desliza la barra de desplazamiento totalmente hacia la derecha.

Haga clic en los tres puntos que se pueden ver en la esquina derecha de la tabla.Haga clic en "Columnas" para ver las categorías de datos que se pueden seleccionar.Hay 31 categorías de datos que se pueden seleccionar.

### Tabla de datos: guardar o compartir tablas de datos

|      | CORRIGORI                   | 20                           |                                                                      |           |       |           | J            | Iulio Gomez 👻 📔 🕶 👻    |
|------|-----------------------------|------------------------------|----------------------------------------------------------------------|-----------|-------|-----------|--------------|------------------------|
| >    | CURRIGUP                    | ξŪ                           |                                                                      | •         |       | 1         | @ *          | Todas las sucursales 🔻 |
|      |                             |                              |                                                                      |           |       |           |              |                        |
| Q    | Buscar chats                | ESTADO: Cuald<br>COMPLETAR A | quiera • ESTADO DE LA OT: Cualquiera •<br>NTES DEL: Cualquiera •     |           |       | 🔒 Julio 1 | Julio 1<br>1 | <b>.</b>               |
|      |                             |                              |                                                                      |           |       | Guarda    | n            |                        |
|      | NÚMERO DE                   | : PRIORIDAD                  | É ÚLTIMO MENSAJE                                                     |           | ÷úĽ   | Borrar    |              | FECH :                 |
|      | COW0740007                  | Routine                      | Anexo añadido                                                        | EMEA DEMO | Julio | Gomez     | 16:          | :22                    |
|      | COW0660008                  | Routine                      | Puede empezar a administrar las facturas de<br>esta OT               | EMEA DEMO | EME   | A DEMO    | 16:          | :05                    |
|      | COW0690024                  | Routine                      | Hector Aguilar WeLocalize ha añadido a Julio<br>Gomez a este CruChat | EMEA DEMO | Siste | ma        | 14:          | :27                    |
| CruC | Chats por página: <b>10</b> | •                            |                                                                      |           |       |           |              |                        |

Haga clic en la flecha desplegable para guardar o detectar una tabla. Marque la casilla "Compartido" si el usuario desea compartir la tabla con otras personas.

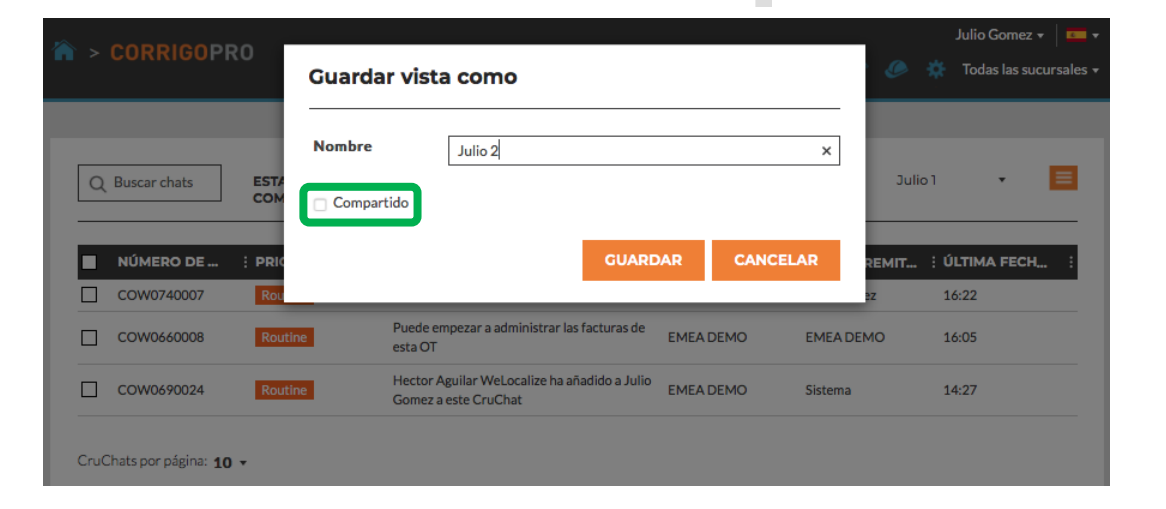

### Configuración: notificaciones y ajustes avanzados

|                                                                                                    |                  | Julio Gomez 🔻 🛛        |
|----------------------------------------------------------------------------------------------------|------------------|------------------------|
|                                                                                                    |                  | 🕅 🥙 🔯 Todas las sucurs |
|                                                                                                    |                  |                        |
| Configuración                                                                                                    |                  | NOTIFICACION           |
|                                                                                                    |                  |                        |
| uede recibir notificaciones por correo electrónico sobre actividades de sus sucursales cuando es<br>uede cancelar su suscripción o volver a suscribirse en cualquier momento. | té sin conexión. |                        |
| NOTIFICACIONES EMERGENTES                                                                                                    |                  |                        |
| David's HVAC - Downtown                                                                                                    |                  |                        |
| Mostrar notificaciones emergentes sobre cambios en los CruChats (                                                                                                    |                  | ACTIVADO               |
| David's HVAC - ES region                                                                                                    |                  |                        |
| Mostrar notificaciones emergentes sobre cambios en los CruChats  😚                                                                                                    |                  | ACTIVADO               |
| ENVIAR NOTIFICACIONES POR CORREO<br>ELECTRÓNICO                                                                                                    |                  |                        |
| OT reactivas nuevas 👔                                                                                                    |                  | ACTIVADO               |
| CruChats sin leer 🔞                                                                                                    |                  | ACTIVADO               |
| Aprobación/rechazo del presupuesto 👔                                                                                                    |                  | ACTIVADO               |
| Reclamación de OT (                                                                                                    |                  | DESACTIVADO            |
| OT de PM/RM nuevas 👔                                                                                                    |                  | DESACTIVADO            |
| Puntuación negativa recibida 🔞                                                                                                    |                  | DESACTIVADO            |
| El estado de la factura ha cambiado 👔                                                                                                    |                  | DESACTIVADO            |
| Mensaje de un cliente   🕦                                                                                                    |                  | DESACTIVADO            |
| OT esperando aceptación 🕕                                                                                                    |                  | DESACTIVADO            |
| Advertencia de vencimiento de OT ႐                                                                                                    |                  | DESACTIVADO            |
| Advertencia de vencimiento de factura 👔                                                                                                    |                  | DESACTIVADO            |
| .legada a la ubicación definida en la advertencia 🏾 🌔                                                                                                    |                  | DESACTIVADO            |
| SLA actualizados 🚯                                                                                                    |                  | DESACTIVADO            |
| OT de visita nuevas 🕧                                                                                                    |                  | DESACTIVADO            |
| Próxima visita ႐                                                                                                    |                  | DESACTIVADO            |
| Visita verificada 👔                                                                                                    |                  | DESACTIVADO            |
| Visita sin mostrar                                                                                                    |                  | DESACTIVADO            |

Haga clic en el icono "Configuración" para ver las notificaciones. La opción "Notificaciones de usuario" se activa o se desactiva al cambiar la posición del botón de izquierda a derecha para cada notificación. Las notificaciones se configuran de forma individual para cada usuario.

### **Configuración: ajustes avanzados**

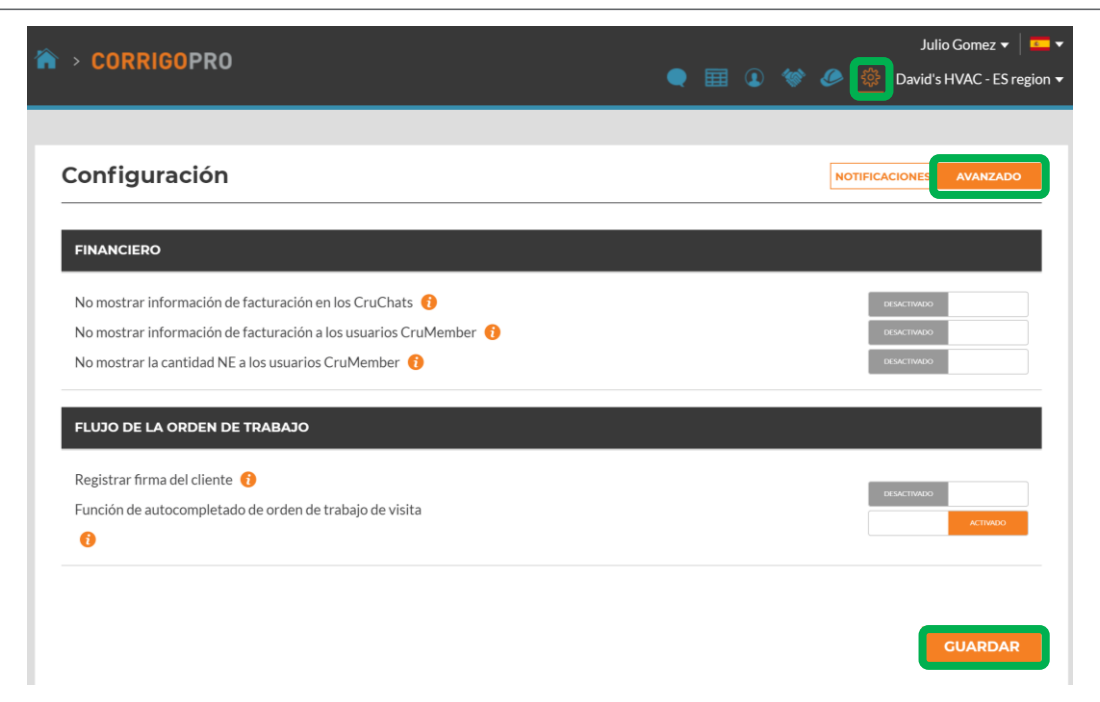

Haga clic en el icono "Configuración".

Haga clic en "AVANZADO".

Así se muestra la información financiera.

Los usuarios pueden activar o desactivar las opciones al cambiar la posición del botón de izquierda a derecha en cada caso.

Al activar "Registrar firma del cliente", se activará la función de captura de firma en todas las cuentas de clientes.

Haga clic en GUARDAR para confirmar los cambios.

# Preguntas

#### Póngase en contacto con Corrigo a través del teléfono o la página web:

https://corrigopro.com/contactus/